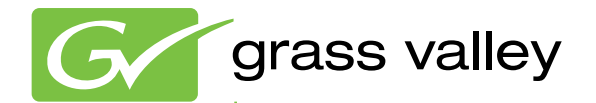

## K2 Dyno S Replay Controller

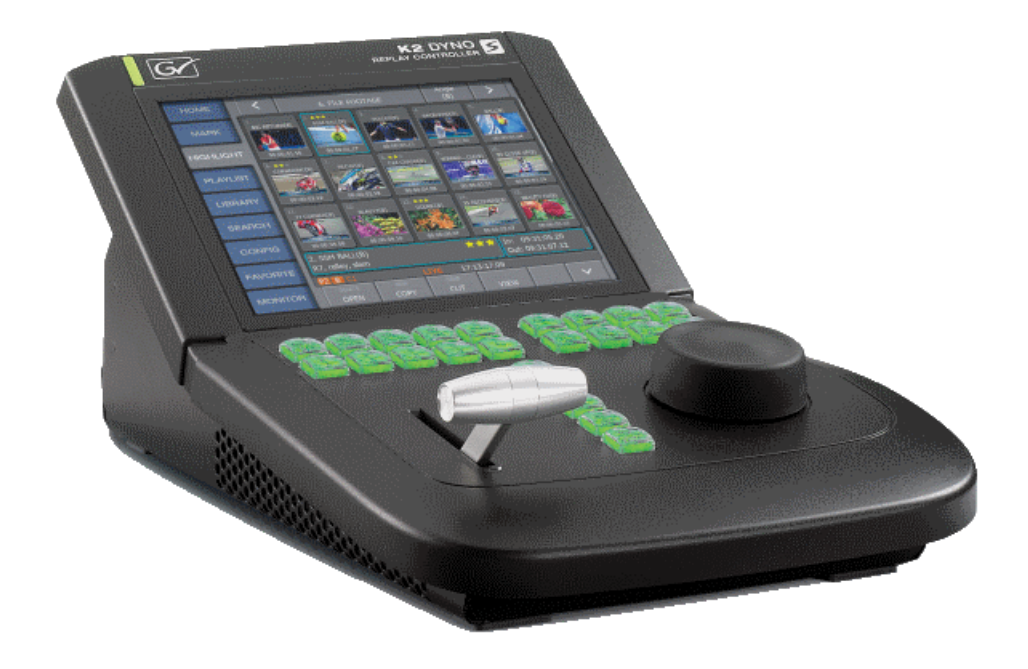

User Manual Software Version 3.2

www.grassvalley.com

071-8909- 01 20140207

# CERTIFICATE

Certificate Number: 510040.001

The Quality System of:

## Grass Valley USA, LLC and its Grass Valley Affiliates

Headquarters: 400 Providence Mine Road Nevada City, CA 95945 **United States** 

15655 SW Greystone Ct. Beaverton, OR 97006 **United States** 

Kapittelweg 10 4827 HG Breda The Nederlands

2300 So. Decker Lake Blvd. Salt Lake City, UT 84119 **United States** 

Including its implementation, meets the requirements of the standard:

## **ISO 9001:2008**

#### Scope:

The design, manufacture and support of video and audio hardware and software products and related systems.

This Certificate is valid until: This Certificate is valid as of: Certified for the first time:

June 14, 2015 June 14, 2012 June 14, 2000

H. Prane Bik

President **DEKRA** Certification, Inc

The method of operation for quality certification is defined in the DEKRA General Terms And Conditions For Quality And Environmental Management Systems Certifications. Integral publication of this certificate is allowed.

**DEKRA** Certification, Inc. 4377 County Line Road Chalfont, PA 18914 Ph: (215)997-4519 Fax: (215)997-3809

Accredited By: ANAB

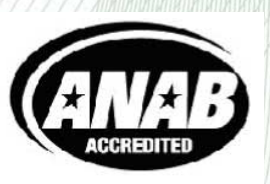

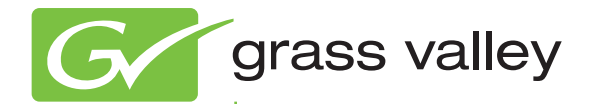

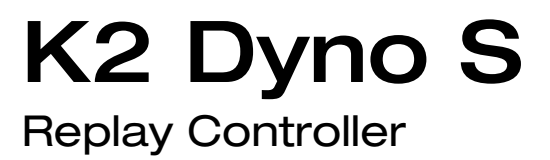

User Manual Software Version 3.2

www.grassvalley.com

071-8909- 01 20140207

## **Contacting Grass Valley**

| International Support Center |                      | United States/Canada +1 800 547 8949 or +1 530 478 4148                                                                                                    |  |  |  |  |  |  |  |
|------------------------------|----------------------|----------------------------------------------------------------------------------------------------|--|--|--|--|--|--|--|
|                              | N.America            | +1 800 547 8949 (Option 2) or +1 530 478 4148 <b>France:</b> +800 80 80 20 20 or +33 1 48 25 20 20                                                                                                    |  |  |  |  |  |  |  |
|                              | Asia                 | Hong Kong, Taiwan, Korea, Macau: +852 2531 3000 India: 1800 200 3432 (within India)<br>Southeast Asia/Malaysia: +603 7492 3033 Southeast Asia/Singapore: +65 6379 1771<br>China: +86 10 5883 7525                                                                                                    |  |  |  |  |  |  |  |
| Centers                      | Australia:           | Australia: 1300 721 495 New Zealand: 0800 846 676 Outside Australia/New Zealand: +61 3 8540 3650                                                                                                    |  |  |  |  |  |  |  |
|                              | Near East            | and Africa: +800 8080 2020 or +33 1 48 25 20 20 Central/South America: +55 11 5509 3443                                                                                                    |  |  |  |  |  |  |  |
|                              | Europe L<br>Europe E | Irmenia/Azerbaijan/Belarus/Kazakhstan/Kyrgyzstan/Moldova/Russia/Tajikistan/Turkmenistan/Ukraine/<br>Jzbekistan :+7 495 787 06 55 Turkey: +90 (0) 212 408 22 23 N. Europe: +44 844 338 7007, +44 (0) 20 8867 6305<br>Europe/Italy: +39 06 87 20 35 28 S. Europe/Portugal: +34 91 512 03 58 S. Europe/Spain: +34 91 512 03 50<br>Belgium/Luxemburg:+32 (0) 2 334 90 30 Netherlands: +31 (0) 76 57 21420<br>Germany, Austria, Eastern Europe: +49 6150 104 444 UK, Ireland, Israel: +44 844 338 7007 |  |  |  |  |  |  |  |

Copyright © Grass Valley USA, LLC. All rights reserved. This product may be covered by one or more U.S. and foreign patents.

#### **Grass Valley Web Site**

The http://www.grassvalley.com/support web site offers the following:

**Online User Documentation** — Current versions of product catalogs, brochures, data sheets, ordering guides, planning guides, manuals, and release notes in .pdf format can be downloaded.

**FAQ Database** — Solutions to problems and troubleshooting efforts can be found by searching our Frequently Asked Questions (FAQ) database.

Software Downloads — Download software updates, drivers, and patches.

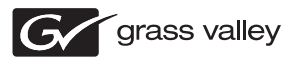

## END-OF-LIFE PRODUCT RECYCLING NOTICE

Grass Valley's innovation and excellence in product design also extends to the programs we've established to manage the recycling of our products. Grass Valley has developed a comprehensive end-of-life product take back program for recycle or disposal of end-of-life products. Our program meets the requirements of the European Union's WEEE Directive, the United States Environmental Protection Agency, and U.S. state and local agencies.

Grass Valley's end-of-life product take back program assures proper disposal by use of Best Available Technology. This program accepts any Grass Valley branded equipment. Upon request, a Certificate of Recycling or a Certificate of Destruction, depending on the ultimate disposition of the product, can be sent to the requester.

Grass Valley will be responsible for all costs associated with recycling and disposal, including freight. However, you are responsible for the removal of the equipment from your facility and packing the equipment to make it ready for pickup.

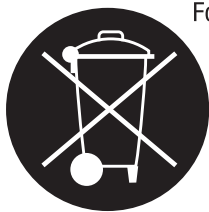

For further information on the Grass Valley product take back system please contact Grass Valley at + 800 80 80 20 20 or +33 1 48 25 20 20 from most other countries. In the U.S. and Canada please call 800-547-8949, and ask to be connected to the EH&S Department. Additional information concerning the program can be found at: www.grassvalley.com/about/environmental-policy

001187401

## Contents

| Introduction                                      | g        |
|---------------------------------------------------|----------|
| System description                                |          |
| Duno Startun                                      | 15       |
| Starting up the K2 Dyno S Benlay Controller       |          |
| Open or New session                               | 16       |
| About session channels                            | 16       |
| Configure Session Channels                        |          |
| About loop modes in K2, Dyno, and GV STRATUS      | 18       |
| Deleting a Session during startup                 | 18       |
| Deleting a session while in an active session     | 18       |
| Home Screen                                       | 10       |
| About the Record Status section                   | 19       |
| Adjusting audio output                            |          |
| Adjusting the audio record levels                 |          |
| Assigning Aux Channels                            |          |
| Setting Flying M/E                                |          |
| Setting ABCD(EFGH)                                | 24       |
| Setting Auto Play                                 | 24       |
| Setting Auto Cue                                  | 25       |
| Setting Pre-Roll                                  | 25       |
| Setting Post-Roll                                 |          |
| Setting Mark Pauses                               |          |
| About the I-bar                                   |          |
| Configuring 1-bar settings: default and alternate |          |
| Stopping all recording processes                  |          |
| Monitoring and managing transfers                 | 23<br>30 |
|                                                   |          |
| Configuration Screen                              |          |
| User Panel settings                               |          |
| Panel settings                                    |          |
|                                                   |          |
| Effects settings                                  |          |
| Configuration Network Tab from Transfer Setup     |          |
| Revising record and play channel status           |          |
| Exporting the Config information                  |          |
| Importing the Config information                  | 40       |
|                                                   |          |
| Playback                                          | 41       |
| Queueing both outputs                             | 41       |
| Playback options                                  |          |
| Configuring the alternative playback speed        |          |
| PGM/PGM Playback in green and red                 |          |
| FGIVI/FGIVI FlayDack III fed and fed              |          |
| Coing back to Live/Rec                            |          |
| UVILY DALK IU LIVE/ NEL                           | 43       |
| Marks                                             | 45       |
| Marking function                                  | 45       |

### Contents

| Create clips<br>Creating a clip<br>Trimming IN or OUT<br>Creating a clip with one entry point<br>Setting the default duration for clips                                                                                                    | 47<br>47<br>48<br>48<br>48<br>49 |
|----------------------------------------------------------------------------------------------------|----------------------------------|
| Cue replay<br>Cueing a clip<br>Changing angle                                                                                                    | 51<br>51<br>51                   |
| Highlights<br>Navigating the Highlight screen<br>Changing clip views in a bin<br>Changing the thumbnail<br>Recalling clips<br>Naming a clip<br>Adding Stars<br>Adding Stars<br>Adding keywords<br>Editing keywords<br>Setting keyword Fkeys<br>Copying and moving clips<br>Renaming a Highlight bin                                                         |                                  |
| Creating a new Highlight bin<br>Changing Primary Angle<br>Recalling a clip and Match Frame operation from the record train<br>Favorites<br>Using the Favorites screen                                                                                                    | 61<br>61<br>62<br>63<br>63       |
| Playlists<br>Accessing Playlist mode<br>Creating a new playlist<br>Adding a clip to the end of a playlist<br>Inserting a clip into the middle of a playlist<br>Adding a group of clips to a Playlist<br>Adding multiple clips to a playlist<br>Moving events in a playlist.                                                                                 |                                  |
| Moving nultiple events in a playlist.<br>Shortening a clip in a playlist.<br>Lengthening a clip in a playlist.<br>Adding M/E transitions to single playlist events.<br>Adding M/E transitions to all playlist events.<br>Deleting a clip from a playlist.<br>Removing a section of an event in a playlist.<br>Changing the speed of an event in a playlist. |                                  |
| Changing the angle of a clip in a playlist.<br>Clearing the In or Out of an event in a playlist.<br>Cueing up a playlist.<br>Playing back a playlist.<br>Jumping to a playlist event while playing back.<br>Looping playlist.<br>Renaming a playlist.                                                                                                    |                                  |
| Navigating multiple playlists<br>Viewing multiple playlists in a bin<br>Pausing a playlist<br>PGM/PVW Playlist                                                                                                    | 74<br>74<br>75<br>76<br>76       |

| Aux Playlist                                                                                                    | 76                                                          |
|----------------------------------------------------------------------------------------------------|-------------------------------------------------------------|
| ShareFlex<br>About ShareFlex<br>ShareFlex connections<br>Setting up ShareFlex<br>Using ShareFlex with record trains<br>Accessing and using a remote session<br>Creating local clips from remote record trains<br>Timecode matching a local clip with remote clips<br>Using ShareFlex with playlists |                                                             |
| Library<br>Saving to the Library<br>Navigating the Library<br>Copying clips<br>Creating a new Library bin<br>Importing files from a storage device to the Library<br>Renaming files in the Library<br>Showing session folders in the Library                                                        |                                                             |
| Search Function<br>Using the default 3-Star search folder<br>Creating a new search folder<br>Adding Criteria<br>Deleting conditions<br>Using Keyboard, (CTRL)(F) search function<br>Adding clips from search to a PL                                                                                |                                                             |
| VGA Expansion Screen<br>About the VGA screen<br>Navigating the VGA screen<br>Dragging and dropping clips into Playlist<br>Right-clicking clips in the Bins and Playlists<br>Showing more than one bin<br>Showing more than one playlist                                                             | .93<br>.93<br>.93<br>.93<br>.94<br>.95<br>.95<br>.95<br>.96 |
| Shutting the system down<br>Shutting the system down<br>Rebooting the Dyno and continue recording<br>Rejoining a session                                                                                                    |                                                             |
| Appendix<br>Button and keyboard names and functions                                                                                                    |                                                             |
| Trademarks and Agreements<br>Trademarks<br>JPEG acknowledgment                                                                                                    |                                                             |

#### Contents

## Introduction

## What is the K2 Dyno S Replay System?

The K2 Dyno S Replay System is a control system for live event scenarios, with the following features:

- Quickly plays back recorded elements in both real time and slow motion
- · Stores recorded segments for playback at a later time
- Assembles recorded segments in a playlist for playback with effect transitions
- Names segments and clips
- Attaches metadata to segments and clips
- · Sends clips to other devices for external storage or further editing

### System description

The K2 Dyno S Replay System has two main components: A K2 system and a K2 Dyno S Replay Controller.

#### K2 system

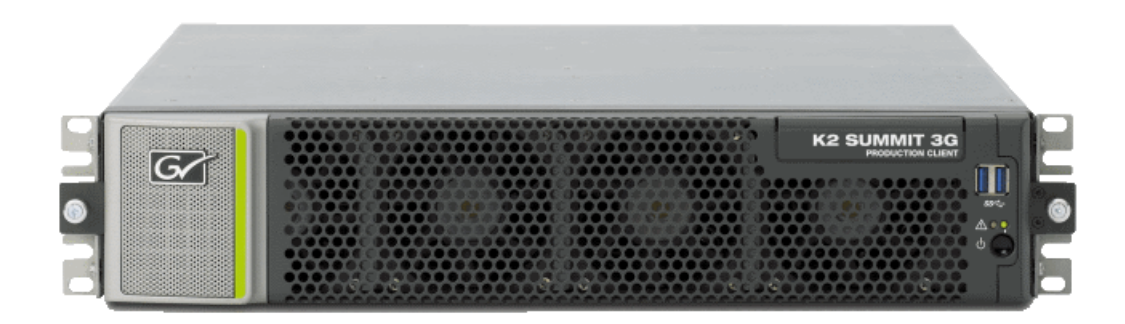

The K2 system can be a K2 Summit Production Client or a K2 Solo Media Server. The K2 Summit system has four video channel connections. Each channel can be configured as either a recorder or a player. The K2 Solo system has two video channel connections, making it one half of a K2 Summit system. With ChannelFlex (a feature of K2 AppCenter Elite), a record channel can be split to record two streams of video.

The K2 Dyno S Replay System supports both 3G and non-3G K2 Summit/Solo systems. The K2 Summit 3G system is pictured here.

A K2 Summit/Solo system can be configured to complete a variety of specialized tasks, as follows:

- 3X Super Slow motion, which records at three times the frame rate for clearer slow motion playback
- 3D activities marrying two record steams to playback as one 3D stream

The Dyno S Replay Controller controls the K2 system video streams no matter how the K2 system is configured.

#### K2 Dyno S Replay Controller

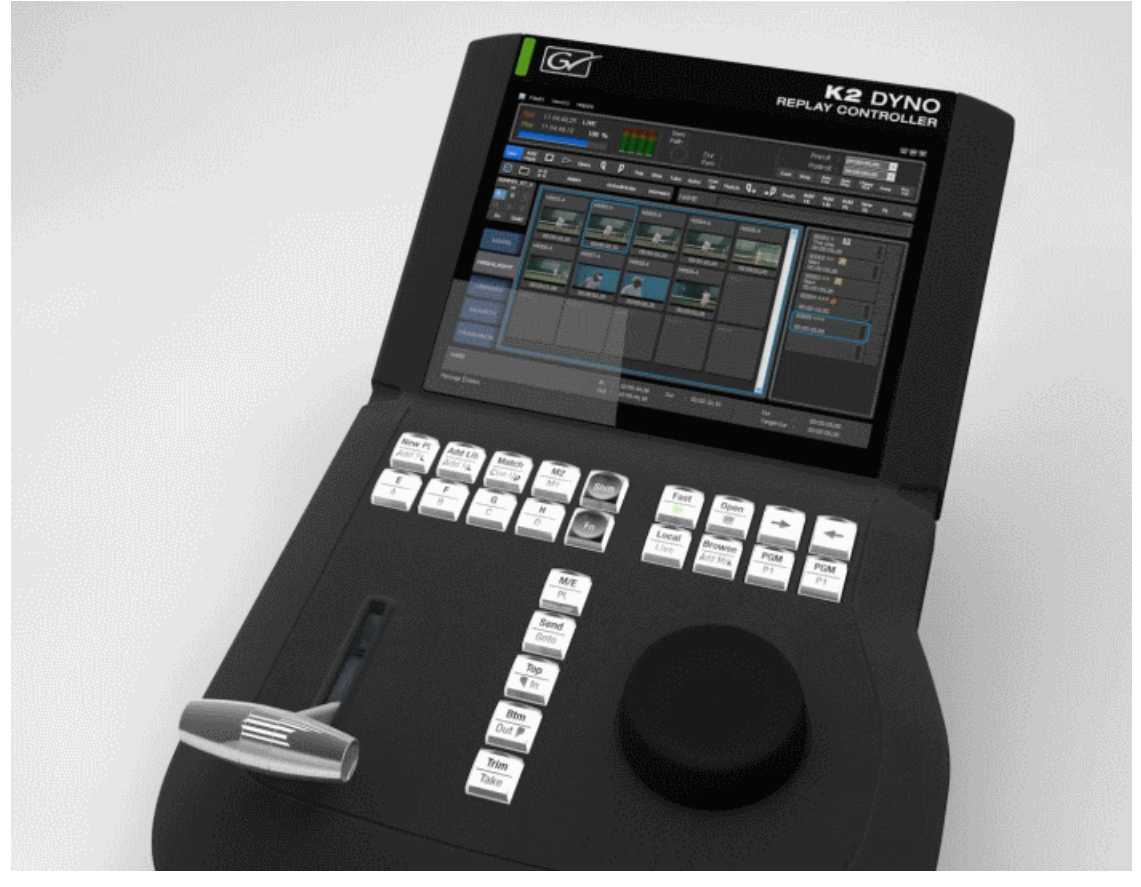

Many of the functions of the K2 Dyno S Replay Controller are operated from the large touch screen. Three key elements of the touch screen are Tabs, Slots, and Bins.

Tabs: The column of SoftKeys on the left side of the screen providing access to primary functions.

| HOME      | Rec: 11:12:50,24<br>Elapsed: 00:03:21,17               |
|-----------|--------------------------------------------------------|
| MARK      | Remaining: 16:02Hrs                                    |
| HIGHLIGHT | Elving (DEE) Auto Auto PGM/                            |
| PLAYLIST  | M/E ABC Play Cue PVW Default                           |
| LIBRARY   | Pre- Post- Mark<br>Roll Roll Pauses 0%                 |
| SEARCH    |                                                        |
| CONFIG    |                                                        |
| FAVORITE  | Session_2 Castor                                       |
|           | P1 C C2 0% 11:11:37,04 EXIT REC STOP P1 LOCK TRANSFERS |

Figure 1: All tabs

Slots: The numbered storage locations for elements viewable under tabs such as highlights and playlists.

#### Introduction

| номе      | <             | Primar<br>Angle | y >           |                     |                      |
|-----------|---------------|-----------------|---------------|---------------------|----------------------|
| MARK      | 1.<br>H002(A) | 2.<br>H003(C)   | 3.<br>H005(C) |                     | 5.                   |
| HIGHLIGHT | 00:00:05,21   | 00:00:02,17     | 00:00:02,29   |                     |                      |
| PLAYLIST  |               |                 |               |                     | 10.                  |
| LIBRARY   |               |                 |               |                     |                      |
| SEARCH    | 11.           | 12.             | 13.           | 14.                 | 15.                  |
| CONFIG    |               |                 |               |                     |                      |
| FAVORITE  | 3. H005(C)    |                 |               | In: 11:<br>Out: 11: | 11:20,28<br>11:23,27 |
|           | P1 C C2       | 09              | % 11:11:3     | 7,04                |                      |
|           | OPEN          | COPY            |               | VIEW                |                      |

Figure 2: Slots displayed on Highlight screen

Bins: A collection of like items. A bin is similar to a PC Folder. You can have multiple bins with highlights, playlists, or search results. Additional bins are accessed on the touch screen by tapping the bar at the top of the screen that contains a bin name.

| HOME      |      | Sest<br>Highlig | sion_2<br>Iht Bins | Primary<br>Angle | / |
|-----------|------|-----------------|--------------------|------------------|---|
| MARK      | 1    | 2.              | 3.                 |                  |   |
| HIGHLIGHT | Bin1 | BINZ            | Bins               |                  |   |
| PLAYLIST  | 6.   |                 |                    |                  |   |

Figure 3: A collection of bins

### Key terms

| Terms   | Description                                                                                                    |
|---------|----------------------------------------------------------------------------------------------------|
| Session | The bin that holds all the items from a recording period. A session<br>includes record streams, clips, playlists and anything created during<br>the period of recording. A session is transient; it is not permanent.<br>You can delete a session, but doing so deletes all elements of that<br>period of recording.                 |
|         | Session management is a key item for success in using the K2 Dyno<br>Replay Controller. You can save a session and open another but in<br>so doing you must consider recordable space. The contents of the<br>session might take up a large amount of recordable space, since the<br>session does include the complete record train. |
| Clip    | A segment of video selected and saved for future use. It can be used<br>for individual playback or for addition to a playlist. It can be<br>configured to save just one record stream or all streams being<br>recorded at the points that defined it.                                                                                |

#### Introduction

## Dyno Startup

## Starting up the K2 Dyno S Replay Controller

- Power on the K2 Summit system. The power button is the round black button on the front plate.
- Power on the K2 Dyno S Replay Controller.
   The power switch is located at the back to the right under the protection flap.
- 3. Log on to K2 AppCenter:
  - Default Username: Administrator
  - Password: adminGV!

#### NOTE: The password is case sensitive.

Upon successful login, a list of all K2 Summit systems available on the network appears.

|            | 1             | Summit-3G-0<br>2/24/2012 9: | 09<br>18:02 PM | Share:<br>On |
|------------|---------------|-----------------------------|----------------|--------------|
| Reconnect  | 2             | Summit-3G-0                 | 13             | Share:<br>On |
|            |               |                             |                |              |
|            |               |                             |                |              |
|            |               |                             |                |              |
|            |               |                             |                |              |
| v3 1 0 152 |               |                             |                |              |
| EXIT       | ADD<br>SERVER | REMOVE<br>SERVER            | CALIBRATE      |              |

The most recently connected K2 Summit system appears at the top of the list.

- 4. Select Share SoftKey to share the local server.
  - If this is not the first time the K2 Summit system and the K2 Dyno S Replay Controller has been paired, K2 Dyno S Replay Controller gives you the option to reconnect to a local server.
  - If K2 Summit system and K2 Dyno S Replay Controller have been previously paired, proceed with your Session.
- 5. Select Add Server SoftKey and type the name of the missing K2 Summit system, if the local K2 Summit system or any K2 Summit system fails to show up in the server registry.
- 6. For ShareFlex user, type in the K2 Summit system name used in the Host Table.

### **Open or New session**

After configuring and choosing Servers, the next screen addresses Session options.

1. If you are entering a previous Session, select the Session to be reactivated and select the **Open** session SoftKey.

The record, trains, highlights, and playlists of the Sessions are restored.

2. Select **New Session** SoftKey if you are configuring a new Session.

By default, a new Session is created with the same channel configuration as the last Session.

#### About session channels

The centre of the screen is to define the channels of the server. The options available for configuration are limited to the settings on the server.

This setting is found on the server under the K2 AppCenter system flag, then see Channel and Type for the configuration information.

The first column of boxes is the **ON** or **OFF** selections for each channel. When a channel is **OFF**, the K2 Dyno S Replay Controller no longer controls that channel.

The next column defines the Channel function and, depending on the server setting, the choices can be Player, Recorder, or multichannel recorder.

Pressing Start launches the session but it will not place the server in a state of record.

## **Configure Session Channels**

1. Select Session name SoftKey.

A touch-screen keyboard displays.

| HOME      |                    | Castor/<br>Channel List: |  |
|-----------|--------------------|--------------------------|--|
| MARK      | Name:<br>Session_2 | cı:<br>A B C1, C1        |  |
| HIGHLIGHT | Loop Record:<br>On | cz:<br>CD C2, C2         |  |
| PLAYLIST  | 02:00:00,00        | ය:<br>21 C3              |  |
| LIBRARY   |                    | C4:                      |  |
| SEARCH    |                    | PZ C4                    |  |
| CONFIG    |                    |                          |  |
| FAVORITE  |                    |                          |  |
|           | BACK               |                          |  |

- 2. Select the Name box, type a name for the session, and then press Enter.
- 3. Set Loop Record as follows:
  - a) Set the **Loop Record** box to **On** to recycle record space after a given record duration. The Loop Length box is enabled.
  - b) Select the **Loop Length** box and type the record duration before the record train is recycled. You cannot access the record train beyond this point.

When Loop Record is on, unreferenced media is discarded after the specified loop record length.

4. Press **Start** to begin the session.

To turn Loop Record on or off while the session is active, on the CONFIG screen select CHAN LIST.

#### About loop modes in K2, Dyno, and GV STRATUS

Support for loop modes varies on Grass Valley products.

Grass Valley products provide features for putting an asset into a loop mode. Products and their loop modes are as follows:

- K2 AppCenter:
  - Loop play: Allows the clip to play in a continuous loop until stopped.
  - Continuous record: Allows you to specify a fixed-length recording that records continuously. When the fixed length you specify is reached, AppCenter begins to erase the oldest media in 3 minute segments to make room for new media.
- GV STRATUS:
  - Loop play (Loop Playback): Loops the current asset between mark in to mark out.
- K2 Dyno:
  - Loop record (LoopRec): Same as K2 AppCenter Continuous record.

While the GV STRATUS application can access the same K2 Storage as K2 AppCenter and K2 Dyno, the GV STRATUS application does not support a recording loop mode. Therefore, in the GV STRATUS application, do not attempt to access an asset while it is in a loop record mode. The asset can be put into this type of loop mode by K2 Dyno or K2 AppCenter.

#### **Deleting a Session during startup**

You can delete all non-essential Sessions from the Sessions list as follows:

- 1. Select the session from the list and tap the **DELETE** softkey.
- 2. To delete all Sessions currently on the server, press Shift function of the DELETE SoftKey.

#### Deleting a session while in an active session

To recover space, delete the non-active sessions.

- 1. To delete the non-active sessions while in an active session, open the CONFIG screen.
- 2. Tap SESSIONS.

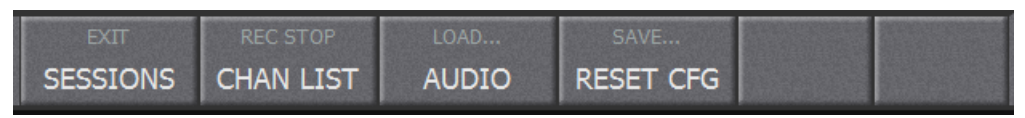

The Sessions list page appears, listing all Sessions currently on the server.

3. Select the session you are deleting and tap **DELETE**.

You cannot delete an active session, indicated by the word in use in yellow.

## Home Screen

## About the Record Status section

| HOME      | Rec: 11:12:50,24<br>Elapsed: 00:03:21,17                                                                       |
|-----------|----------------------------------------------------------------------------------------------------|
| MARK      | Remaining: 16:02Hrs                                                                                            |
| HIGHLIGHT |                                                                                                    |
| PLAYLIST  | Flying     (DEF)     Auto     Auto     PGM/     Default       M/E     ABC     Play     Cue     PVW     Default |
| LIBRARY   | Pre- Post- Mark<br>Roll Roll Pauses 70% 0%                                                                     |
| SEARCH    |                                                                                                    |
| CONFIG    |                                                                                                    |
| FAVORITE  | Session_2 Castor                                                                                               |
|           | EXIT REC STOP                                                                                                  |
|           | P1 LOCK TRANSFERS                                                                                              |

On the Home screen, the Record Status section displays key information about the recording status of the Dyno.

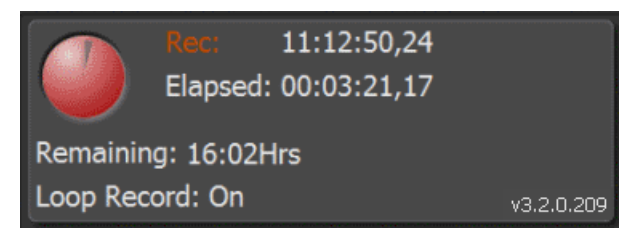

Status indicators are as follows:

#### Home Screen

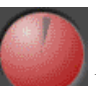

**Time Dome** Represents the record space available. In continuous record mode, the wedge shape grows as the record space is utilized. The larger the wedge, the smaller the amount of the record space is available.

Rec: Red text indicates recording is underway.

Elapsed: The time that has passed since the start of the recording.

**Remaining:** The actual amount of record time available, where this record time is divided across the number of record streams in the configuration.

## Adjusting audio output

1. On the **HOME** screen, tap the audio meters section.

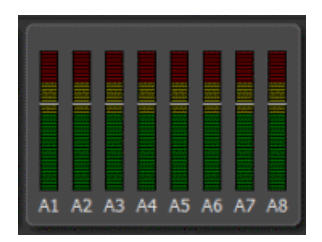

The Audio panel opens.

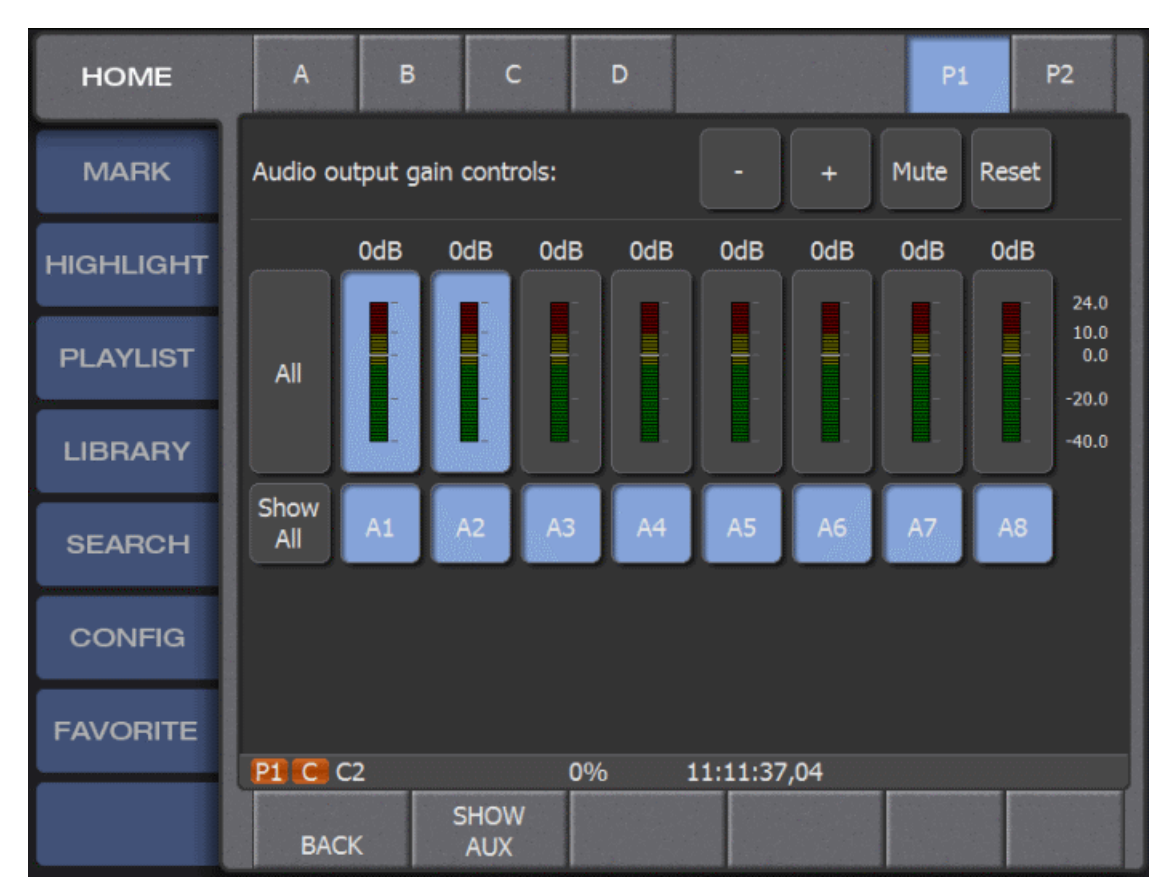

The audio output adjustment is selected by default.

- 2. Tap audio meters to select the channels you are adjusting.
- 3. Adjust audio output on the selected channels as follows:
  - Select + or to change the audio output level.
  - Select Mute to silence the audio output.
  - Select **Reset** to restore both input and output audio to their default levels.

## Adjusting the audio record levels

1. On the **HOME** screen, tap the audio meters section.

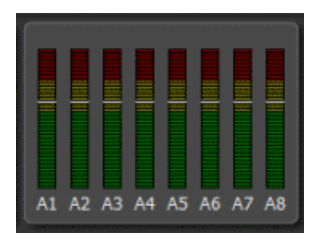

The Audio panel opens.

The audio output adjustment is selected by default.

- 2. Tap audio meters to select the record channels (A,B,C,D) with the record train you are adjusting.
- 3. Adjust audio audio record levels on the selected channels as follows:
  - Select + or to change the audio record level.
  - Select **Reset** to restore both input and output audio to their default levels.

## **Assigning Aux Channels**

1. On the **HOME** screen, tap the audio meters section.

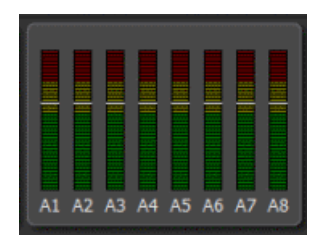

The Audio panel opens.

#### 2. Select SHOW AUX.

The Aux audio panel opens.

| HOME      | Enable<br>Aux               |    |    |    |         |     | P1 | F  | 2 |
|-----------|-----------------------------|----|----|----|---------|-----|----|----|---|
| MARK      | Aux audio output selection: |    |    |    |         |     |    |    |   |
| HIGHLIGHT | Main                        |    | 42 |    |         |     |    |    |   |
| PLAYLIST  | Main: A1                    | A2 | A3 | A4 | A5      | A6  | AZ | A8 |   |
| LIBRARY   | Aux: A1                     | A2 | A3 | A4 | A5      | A6  | A7 | A8 |   |
| SEARCH    |                             |    |    |    |         |     |    |    |   |
| CONFIG    |                             |    |    |    |         |     |    |    |   |
| FAVORITE  | P1 C C2                     |    | 0% |    | 1:11:37 | .04 |    |    |   |
|           | BACK                        |    |    |    |         |     |    |    |   |

- 3. Select the pair of channels from the visible audio channels to be the source for Playlists Aux audio.
- 4. Select **BACK** to return to the Audio panel.

## Setting Flying M/E

When Flying M/E is selected, you can preset effect transitions between playback channels. Effects are added when switching record streams during the replay of an item.

1. On the HOME screen, select Flying M/E.

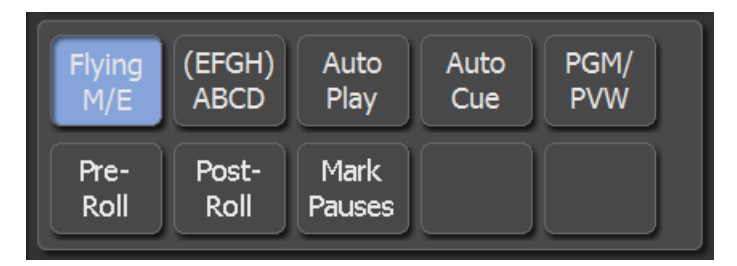

2. To configure the effect for Flying M/E, select **CONFIG | EFFECTS**. The Effects panel opens.

3. For the Flying ME option, make changes to the effect duration and effect type as desired.

#### **Related Topics**

Effects settings on page 37

## Setting ABCD(EFGH)

This setting grants default status to record channels to **EFGH** to the **ABCD** buttons. It also allows access to the upper channels without using the **Shift** key.

On the **HOME** screen, select **ABCD**.

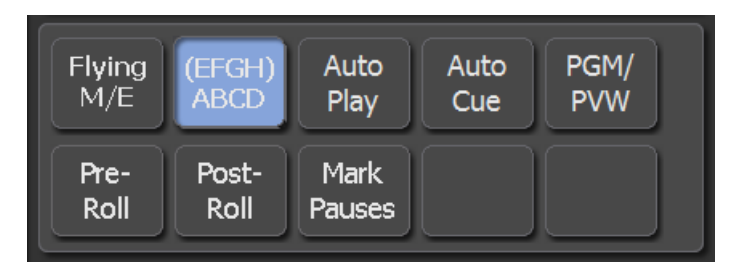

### **Setting Auto Play**

When this setting is selected, any cued element is immediately played.

On the HOME screen, select Auto Play.

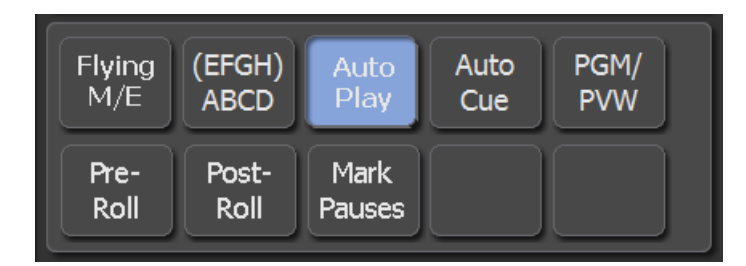

#### **Related Topics**

*Recalling clips* on page 55

## **Setting Auto Cue**

When this setting is selected, an item is automatically cued with a tap.

| On the HOME | screen, | select | Auto | Cue. |
|-------------|---------|--------|------|------|
|-------------|---------|--------|------|------|

| Flying       | (EFGH)        | Auto           | Auto | PGM/ |
|--------------|---------------|----------------|------|------|
| M/E          | ABCD          | Play           | Cue  | PVW  |
| Pre-<br>Roll | Post-<br>Roll | Mark<br>Pauses |      |      |

#### **Related Topics**

Recalling clips on page 55

### **Setting Pre-Roll**

When this setting is selected, a pre-roll adds to the clip.

1. On the **HOME** screen, select **Pre-Roll**.

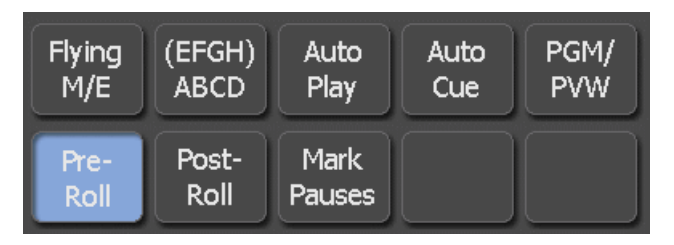

NOTE: The Pre-Roll and clip duration cannot exceed the guard band duration.

2. To configure the pre-roll duration, select **CONFIG | CLIP**.

#### **Related Topics**

Clip settings on page 35

## **Setting Post-Roll**

When this setting is selected, a post-roll adds to the clip.

1. On the HOME screen, select Post-Roll.

| Flying       | (EFGH)        | Auto           | Auto | PGM/ |
|--------------|---------------|----------------|------|------|
| M/E          | ABCD          | Play           | Cue  | PVW  |
| Pre-<br>Roll | Post-<br>Roll | Mark<br>Pauses |      |      |

*NOTE:* When the Post-Roll is turned on, the mark out point of the clip is ignored. The playback stops at the end of the guard band marker.

2. To configure the post-roll duration, select CONFIG | CLIP.

#### **Related Topics**

Clip settings on page 35

### **Setting Mark Pauses**

When this setting is selected, you can mark clip pauses. Pauses registered in the Marks tab will now act as pause points.

Pauses can also become part of the property of a clip angle, and each angle can have its own pause points.

1. Play a clip, and select Mark Pauses on the HOME screen.

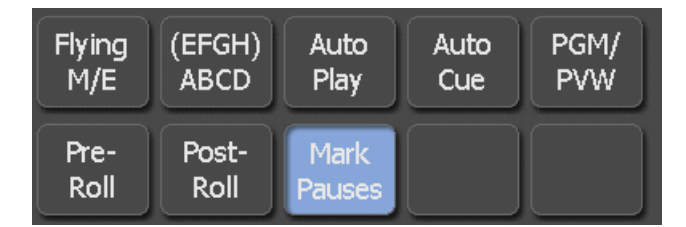

- 2. Use the Play button or T-bar to continue playback after the video has stopped.
- 3. To add a pause point to a clip angle, cue a clip and press Fn+Mark.

### About the T-bar

The T-bar is a lever bar to control playback speed. When you touch the T-bar, it immediately takes control of the speed of the active player channel. Make sure you do not inadvertently touch the T-bar, as doing so changes the playback speed to the programmed speed of the T-bar. The T-bar can be preset with two playback speed configurations: default and alternate. The positions of bar operations can be fine-tuned.

#### Configuring T-bar settings: default and alternate

1. On the **HOME** screen, tap the T-bar section.

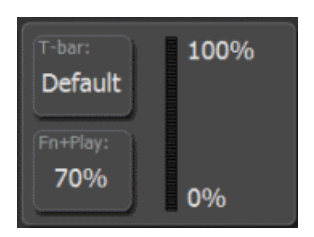

The T-bar panel opens.

2. To configure default T-bar settings, select **Default**. The T-bar default configuration screen opens.

| HOME      | Default            | Alt |     |        | Normal | SSM 2x | SSM 3x |
|-----------|--------------------|-----|-----|--------|--------|--------|--------|
| MARK      | <b>∢</b> ₁ Set     |     |     |        |        |        |        |
| HIGHLIGHT |                    |     |     |        |        |        |        |
| PLAYLIST  |                    |     |     |        |        |        |        |
| LIBRARY   | (2                 |     |     |        |        |        |        |
| SEARCH    | ¶ <sup>2</sup> Set | J   |     |        |        |        |        |
| CONFIG    |                    |     |     |        |        |        |        |
| FAVORITE  |                    |     |     |        |        |        |        |
|           | P1 C C2            |     | 99% | 11:11: | 50,08  |        |        |
|           | BACK               |     |     |        |        |        |        |

3. Change default settings as follows:

| Options       | Description                                                                                               |
|---------------|----------------------------------------------------------------------------------------------------|
| Maximum speed | Advance the <b>T-bar</b> to set the maximum speed and tap the top <b>Set</b> box.                         |
| Minimum speed | Pull the <b>T-bar</b> back to the position of the desired minimum speed and tap the lower <b>Set</b> box. |

4. To configure alternative T-bar settings, select **Alt**. The T-bar alternative configuration screen opens.

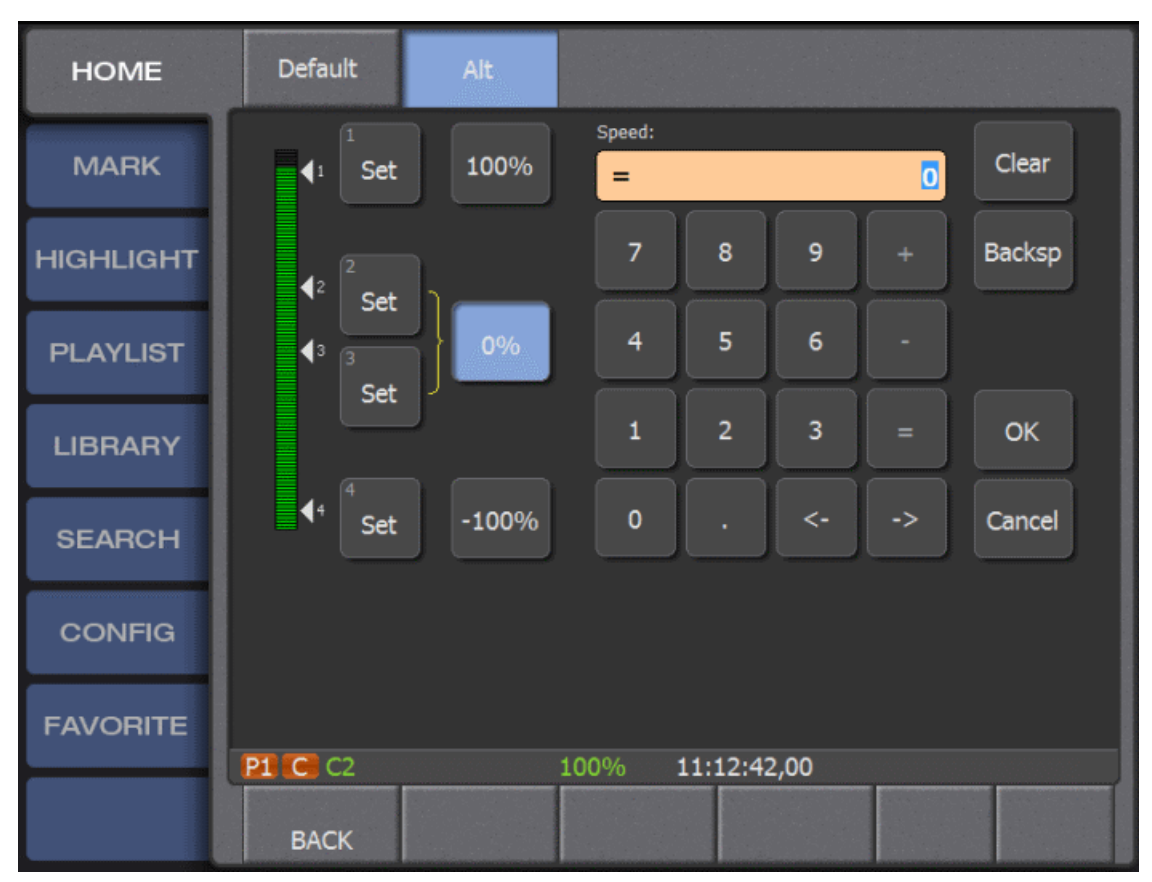

The four **Set** boxes set the custom speeds on the path of the T-bar, as indicated by their position on the graphic range bar.

5. Move the T-bar to a position and tap a Set box to change settings as follows:

| Options            | Description                                                                                                    |
|--------------------|----------------------------------------------------------------------------------------------------|
| Highest speed      | Tap the top <b>Set</b> box to set the T-bar to top speed position. Select the adjacent speed button and enter a speed in percentage for this T-bar location, then press <b>OK</b> .                                             |
| Upper middle speed | Move the T-bar down to the top of the middle range and tap the upper<br>middle Set box. Select the adjacent speed button and enter a play back<br>speed in percentage for the middle range of the T-bar, then press <b>OK</b> . |
| Lower middle speed | Move the T-bar lower down the bottom of the middle of the range and<br>tap the lower middle Set box. The adjacent speed button displays the play<br>back speed in percentage for the middle range of the T-bar.                 |
| Lowest speed       | Move the T-bar to the lower limit and tap the lowest Set box. Select the adjacent speed button and enter a speed in percentage for this T-bar location, then press <b>OK</b> .                                                  |

## Stopping all recording processes

Open the HOME screen or the CONFIG screen, press the Shift button, then tap REC STOP.

| Session_2 |          |          | Cast      | or |
|-----------|----------|----------|-----------|----|
| P1 C C2   |          | 100% 11: | 13:13,09  |    |
| EXIT      | REC STOP | P1 LOCK  | TRANSFERS |    |

#### **Related Topics**

Shutting the system down on page 97

### Locking player channels

When you lock the active player channel, either P1 or P2, you lock out all playback functions from the Dyno on that channel. It is possible to lock one playback channel and leave the other active or lock both playback channels.

## *NOTE:* You cannot lock player channels while channels are ganged. Only P1 or P2 can be selected for locking.

Press the desired P1 or P2 button, then on the HOME screen, select the SoftKey labeled P1 LOCK or P2 LOCK accordingly.

| Session_2 |          |          | Ca        | astor |
|-----------|----------|----------|-----------|-------|
| P1 C C2   |          | 100% 11: | 13:13,09  |       |
| EXIT      | REC STOP | P1 LOCK  | TRANSFERS |       |

#### **Related Topics**

Shutting the system down on page 97

## Monitoring and managing transfers

1. To monitor the transfers of elements both to and from the Dyno, on the **HOME** screen, tap the **TRANSFERS** softkey.

The Transfers panel opens.

| HOME      | RECEIVING     | SENDING | COMPLETE |          |  |
|-----------|---------------|---------|----------|----------|--|
| MARK      |               |         |          |          |  |
| HIGHLIGHT |               |         |          |          |  |
| PLAYLIST  |               |         |          |          |  |
| LIBRARY   |               |         |          |          |  |
| SEARCH    |               |         |          |          |  |
| CONFIG    |               |         |          |          |  |
| FAVORITE  |               |         |          |          |  |
|           | ABORT<br>BACK |         |          | MOVE TOP |  |

2. To monitor the transfers functions, select any of the following softkeys:

| Options   | Description                                                     |
|-----------|-----------------------------------------------------------------|
| Receiving | Displays the progress of incoming transfers and their location. |
| Sending   | Monitors transfers that are sent to another location.           |
| Completed | Shows all completed transfers.                                  |

| Options  | Description                                                                                |
|----------|--------------------------------------------------------------------------------------------|
| Move Top | Moves selected transfer to the next position in the list of potential transfers.           |
| Abort    | Press the <b>Shift</b> function of the <b>Abort</b> softkey to stop any selected transfer. |

3. To manage the transfers functions, select any of the following softkeys:

#### **Related Topics**

Shutting the system down on page 97

Home Screen

## **Configuration Screen**

## **User Panel settings**

To access these settings, tap **CONFIG | USER**.

| DHOME     | USER                 | PANEL              | СЦР           | EFFECTS          | NETWORK  |  |
|-----------|----------------------|--------------------|---------------|------------------|----------|--|
| MARK      | 1.<br>Confirm delete | es:                | Yes           | No               |          |  |
| HIGHLIGHT | 2.<br>Show session   | folders in library | : Yes         | No               |          |  |
| PLAYLIST  | з.<br>Jogging create | es scenes:         | Auto          | Never            |          |  |
| LIBRARY   | 4.<br>Timecode disp  | olay:              | Coun          | ter              | Recorded |  |
| SEARCH    | 5.<br>Timecode sou   | rce:               | Time of       | f Day            |          |  |
| CONFIG    | 6.<br>Quick keys:    |                    | On            |                  | Off      |  |
| FAVORITE  |                      |                    |               |                  |          |  |
|           | EXIT<br>SESSIONS     | REC STOP           | LOAD<br>AUDIO | SAVE<br>RESET CF | G        |  |
| Settings  |                      | Description        |               |                  |          |  |

| Settings                        | Description                                                                                                    |
|---------------------------------|----------------------------------------------------------------------------------------------------|
| Confirm deletes                 | Yes adds an additional prompt before clips are deleted.                                                                                                    |
| Show session folders in library | <b>Yes</b> displays all session folders under the Library tab for navigating purposes.                                                                                              |
| Jogging creates scenes          | <b>Auto</b> creates a mark whenever the Job Knob is used to pause live. Enable <b>SAVE SCENES</b> on the <b>MARK</b> screen.                                                        |
| Timecode display                | <b>Counter</b> displays a timecode that begins at <b>0</b> when the record starts. <b>Recorded</b> displays a timecode that begins randomly at any timecode when the record starts. |

## Configuration Screen

| Settings        | Description                                                                                                    |
|-----------------|----------------------------------------------------------------------------------------------------|
| Timecode source | <b>Time of Day</b> is an internally generated timecode source.<br><b>Generated</b> is an externally generated timecode source. You can use LTC, ANC VITC, ANC LTC, Preset Generated Timecode, or Windows system clock as the timecode source. |
| Quick keys      | On enables additional keyboard functionality such as i for marking an in point, <b>o</b> for marking an out point and <b>q</b> for quick cue.                                                                                                 |

## **Panel settings**

This panel adjusts the controls of the K2 Dyno S Replay Controller. To access these settings, tap  $CONFIG \mid PANEL$ .

| HOME      | USER PANEL                            | CLIP          | EFFECTS NETWORK   |
|-----------|---------------------------------------|---------------|-------------------|
| MARK      | <sup>1.</sup><br>Fast-Jog multiplier: | 5x            | 10x 20x           |
| HIGHLIGHT | 2.<br>Knob sensitivity:               | Low           | Med High          |
| PLAYLIST  | 3.<br>Screen brightness:              | Low           | Med High          |
| LIBRARY   | 4.<br>Button brightness:              | Low           | Med High          |
| SEARCH    |                                       |               |                   |
| CONFIG    |                                       |               |                   |
| FAVORITE  |                                       |               |                   |
|           | EXIT CALIBRATE<br>SESSIONS T-BAR      | LOAD<br>AUDIO | SAVE<br>RESET CFG |

| Settings            | Description                                                                                                    |
|---------------------|----------------------------------------------------------------------------------------------------|
| Fast-Jog multiplier | Affects the Jog Knob shuttle speed when the <b>Shift Play</b> function is engaged. The multiplier increases the Fast Jog function by 5x, 10x or 20x.        |
| Knob sensitivity    | Controls the response of the Jog Knob. Low gives the Jog Knob a more forgiving operation. High gives the Jog Knob a greater sensitivity to becoming active. |

| Settings          | Description                                                                                                    |
|-------------------|----------------------------------------------------------------------------------------------------|
| Screen brightness | Determines the overall brightness of the screen. Adjusts<br>the brightness for maximum visibility for the lighting of<br>the room in which the Dyno is located. <b>Low</b> is a dim setting<br>and <b>High</b> is the brightest setting. |
| Button brightness | Determines the brightness of the buttons. Adjusts the brightness for maximum visibility for the lighting of the room in which the Dyno is located. <b>Low</b> is a dim setting and <b>High</b> is the brightest setting.                 |

## **Clip settings**

To access these settings, tap  $\ensuremath{\mathsf{CONFIG}}$  I  $\ensuremath{\mathsf{CLIP}}.$ 

| DHOME     | USER PANEL                          | CLIP EFFECTS NETWORK |
|-----------|-------------------------------------|----------------------|
| MARK      | <sup>1.</sup><br>Default duration:  | 00:00:07;00          |
| HIGHLIGHT | 2.<br>Guard band (seconds):         | 0 2 5 10             |
| PLAYLIST  | 3.<br>Pre-roll duration:            | 00:00:05.00          |
| LIBRARY   | 4.<br>Post-roll duration:           | 00:00:05.00          |
| SEARCH    | 5.<br>Save all highlight angles:    | All Primary<br>Only  |
| CONFIG    | 6.<br>Separate angle:               | Marks Names Data     |
| FAVORITE  | 7.<br>Use recycle bin:              | Yes No               |
|           | EXIT RECISTOP<br>SESSIONS CHAN LIST | AUDIO RESET CFG      |

| Settings             | Description                                                                                                    |
|----------------------|----------------------------------------------------------------------------------------------------|
| Default duration     | Sets the length of a clip that has only an In point or an Out point.                                                                                                   |
| Guard band (seconds) | Changes the length of material saved outside of a clip, beyond the set in/out points. <b>0</b> provides no extra material. <b>10</b> provides ten seconds of material. |

## Configuration Screen

| Settings                  | Description                                                                                                    |
|---------------------------|----------------------------------------------------------------------------------------------------|
| Pre-roll duration         | Sets the pre-roll duration of a clip. The pre-roll duration cannot exceed the guard band. You can turn on and off the pre-roll setting at the Home screen.                                                                                                    |
| Post-roll duration        | Sets the post-roll duration of a clip. The post-roll duration<br>cannot exceed the guard band. You can turn on and off the<br>post-roll setting at the Home screen.                                                                                                    |
| Save all highlight angles | All saves all the angles recorded of a clip. Primary Only saves only the active angle of a clip.                                                                                                    |
| Separate angle            | Marks set mark in/out points for each clip angle. The guard<br>band duration applies to each angle at the time of clip creation.<br>Names set keywords for each clip angle. Data sets data such<br>as ratings for each clip angle.                                                                                                    |
| Use recycle bin           | Provides a safety measure when deleting clips. <b>Yes</b> sends the data from the deleted clip to the recycle bin. The bin must be emptied before the clip is permanently deleted. <b>No</b> immediately and permanently deletes a clip selected for deletion.                                                                                                    |
| Clip name seed            | Specifies the default root convention automatically applied<br>when creating a highlight. <b>Default</b> assigns the clip a name $H$<br>(for highlight) then a number in the progression of clips created<br>during a session. <b>Time Code</b> populates the default title with<br>the Time Code or Counter number of the in point of the clip.<br><b>Record Name</b> populates the default title with the record channel<br>name. <b>Custom</b> allows for the creation of a custom seed name<br>for a clip. |
| Clip follow mode          | This setting specifies the speed that a playlist clip plays when<br>it follows an off speed (300% to 1%) clip. <b>Default Speed</b><br>restores playback to the speed defined for the following clip,<br>or 100% if no speed is defined. <b>Continue Speed</b> continues at<br>the speed of the preceding clip if the following clip has no<br>speed defined.                                                                                                    |
| Offspeed audio            | Specifies audio behavior when playback speed changes. <b>Yes</b> continues the audio during offspeed play, with the resultant change to the pitch of the audio. <b>No</b> mutes the audio during offspeed play.                                                                                                    |
| Save ShareFlex Angles     | All saves all the angles recorded of a clip. Primary Only saves only the active angle of a clip.                                                                                                    |
# **Effects settings**

These settings affect the transitions in a playlist.

1. On the **CONFIG** screen, tap **EFFECTS**.

The Effects panel opens.

| HOME      | USER                         | PANEL                 | CLIP EFFEC               | TS NETWORK |
|-----------|------------------------------|-----------------------|--------------------------|------------|
| MARK      | 1.<br>Use guard ban          | d for transitions:    | Yes                      | No         |
| HIGHLIGHT | <sup>2.</sup><br>Flying M/E: | 00:00:00,15           | Video+Audio              | Dissolve   |
| PLAYLIST  | 3.<br>M/E 1:                 | 00:00:00,10           | Video+Audio              | Dissolve   |
| LIBRARY   | <sup>4.</sup><br>M/E 2:      | 00:00:00,15           | Video+Audio              | Matte      |
| SEARCH    | <sup>5.</sup><br>M/E 3:      | 00:00:00,18           | Video+Audio              | Matte      |
| CONFIG    | <sup>6.</sup><br>M/E 4:      | 00:00:00,15           | Video+Audio              | Dissolve   |
| FAVORITE  | <sup>7.</sup><br>M/E 5:      | 00:00:00,15           | Video+Audio              | Dissolve   |
|           | EXIT<br>SESSIONS             | REC STOP<br>CHAN LIST | LOAD SAVE<br>AUDIO RESET | CFG        |

2. To change the transition point, select one of the following **Use guard band for transitions** options:

| Options | Description                                                                                                    |
|---------|----------------------------------------------------------------------------------------------------|
| Yes     | Centers transitions at In and Out points, allowing video beyond the set points to be visible.                      |
| No      | Ensures the transition is completed within the marked points of the clip. This affects the length of the playlist. |

#### Configuration Screen

- 3. To change the transition duration for the Flying M/E and each of the five preset effects, do the following:
  - a) In the first column enter a number less than 2:00 seconds but greater than or equal to 2 frames.
  - b) In the second column make settings as follows:

| Video+Audio | Applies the transition to both output audio and video. |
|-------------|--------------------------------------------------------|
| Audio Only  | Applies the transition to the audio while video cuts.  |
| Video Only  | Applies the transition to the video while audio cuts.  |

c) In the third column make settings as follows:

| Dissolve | Creates a cross fade between the two consecutive events.                                                                                                    |
|----------|----------------------------------------------------------------------------------------------------|
| Matte    | Creates a flash of the selected color between the two events in the<br>list. The duration of the flash is determined by the effect duration.<br>To select the color, tap the adjacent color box and choose a color<br>from the palette. |

# **Configuration Network Tab from Transfer Setup**

1. On the **CONFIG** screen, tap **NETWORK**.

| DHOME     | USER                | PANEL         | CLIP              | EFFECTS | NETWORK |   |
|-----------|---------------------|---------------|-------------------|---------|---------|---|
| MARK      | 1.<br>Include guard | bands on send | : Yes             | No      |         |   |
| HIGHLIGHT | 2.<br>Mount K2 Map  | oped Drives:  | Yes               | No      |         |   |
| PLAYLIST  |                     |               |                   |         |         | - |
| LIBRARY   |                     |               |                   |         |         |   |
| SEARCH    |                     |               |                   |         |         |   |
| CONFIG    |                     |               |                   |         |         |   |
| FAVORITE  |                     |               |                   |         |         |   |
|           | EXIT<br>SESSIONS    | REC STOP      | LOAD<br>SEND LIST | SAME    |         |   |

- 2. For **Include guard bands on send**, tap **Yes** to include guard bands when transferring elements to external devices.
- 3. For **Mount K2 Mapped Drives**, tap **Yes** to automatically mount your K2 mapped drives after the start-up of K2 Summit and K2 AppCenter.
- 4. Tap SEND LIST.

The Transfer Destination panel opens and displays all active transfer rules currently set for the Session.

- 5. To create a new transfer rule, do the following:
  - a) Tap **BROWSE** to specify the destination of the transfer and initiate a new transfer rule.
  - b) Tap **ACCEPT** once you have selected the destination.
- 6. Configure transfer rules as follows:
  - a) Tap **On** or **Off** to activate or deactivate the transfer rule.
  - b) Tap the second column to transfer a specific or all angles.
  - c) Tap the third column to change the format received at the destination (MXF,GXF, QT).
  - d) Tap the fourth column to verify the transfer destination.
- 7. To create a new destination bin for a transfer, do the following:
  - a) Tap **BROWSE** to select the bin in which you are creating the destination bin.
  - b) Press Shift then tap NEW.

A new destination bin is created.

8. To delete a transfer rule, select the rule to be deleted and then press Shift and tap DELETE.

### **Revising record and play channel status**

To view the current configuration on record and play back channels and revise the current status, on the **CONFIG** screen, tap **CHAN LIST**.

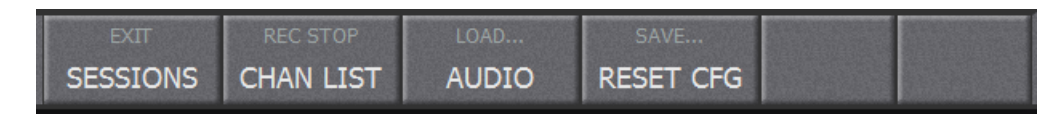

### **Resetting configuration**

To resets all configuration screens to their factory default settings, on the **CONFIG** screen tap **RESET CFG**.

| EXIT     | REC STOP  | LOAD  | SAVE      |  |
|----------|-----------|-------|-----------|--|
| SESSIONS | CHAN LIST | AUDIO | RESET CFG |  |

# **Exporting the Config information**

You can save configuration settings and keywords tables to an external device. You can then load the settings and tables to another K2 Dyno S Replay Controller, or for use later on the same K2 Dyno S Replay Controller.

- 1. Connect the storage device to one of the USB ports on the front of the server.
- 2. To navigate and find the external storage device, press **Shift** then from the **CONFIG** screen, tap **SAVE**.
- 3. Once you have identified the location for storing the settings, tap **ACCEPT** to allow you to configure the files to be created on the external source.

# Importing the Config information

- 1. Connect the external storage device that contains the configuration file you are importing.
- 2. Press Shift, then from the CONFIG screen, tap LOAD.

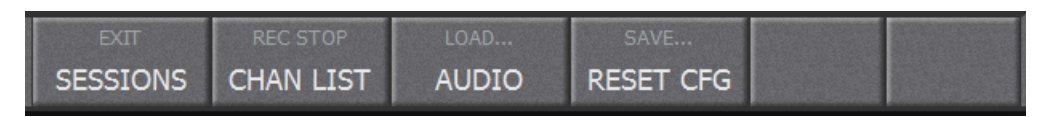

- 3. Navigate to the configuration file you are importing.
- 4. Select the configuration file and tap **ACCEPT**.

The configuration is loaded and the settings are in place.

# Playback

# **Queueing both outputs**

1. To control both playback channels, press **P1 | P2** buttons simultaneously. Both **P1 | P2** is lit in red.

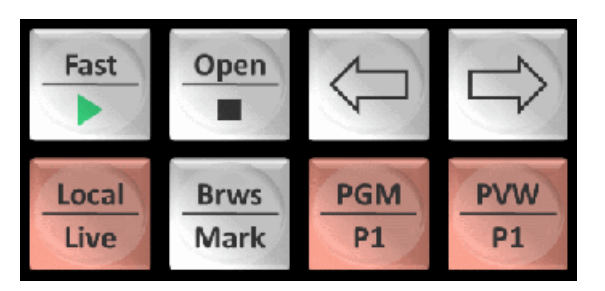

- 2. To control both channels, use playback controls as follows:
  - T-Bar
  - Jog Knob
  - Play button

# **Playback options**

The K2 Dyno S Replay Controller has four playback options:

| Option                                                                                                    | Description                                                                                                    |
|----------------------------------------------------------------------------------------------------|----------------------------------------------------------------------------------------------------|
| The <b>Play</b> button                                                                                          | Plays a recorded element or record stream at 100%. This is the primary way to place any player channel into a playback state. This works on a playlist, on a highlight, and on the active record trains.    |
| Alternate playback speed.<br>Press and hold down the <b>Fn</b><br>key and then press the <b>Play</b><br>button. | Plays a recorded element or record stream at a pre-programmed alternate playback speed, as configured from the <b>HOME</b> screen.                                                                          |
| T-bar                                                                                                    | Immediately takes control of the speed of the active player channel.<br>Make sure you do not inadvertently touch the T-bar, as doing so<br>changes the playback speed to the programmed speed of the T-bar. |
| Alt T-bar                                                                                                    | The T-bar can be preset with two playback speed configurations: default and alternate.                                                                                                    |

#### Table 1: Playback options

#### Playback

# Configuring the alternative playback speed

An alternate speed can be pre-programmed into the Play button.

1. On the HOME screen, in the T-bar section, tap the Fn+Play SoftKey.

| T-bar:<br>Default      | 100% |
|------------------------|------|
| Fn+Play:<br><b>70%</b> | 0%   |

A number key pad opens.

- 2. Enter the desired alternate play back speed by percentage.
- 3. Tap **OK** to set the speed and close the number keypad.

### PGM/PGM Playback in green and red

When P1 or P2 buttons are lit in green and red, do the following:

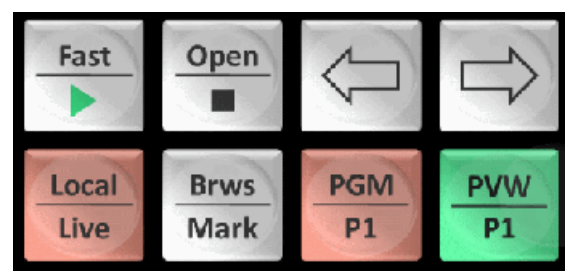

- a) Select P1 or P2 buttons from the K2 Dyno S Replay Controller.
- b) Use the Jog Knob to cue the record train on the selected player. Jogging cues only the selected channel.
- c) To affect the selected channel, press the Play button on the cued record train.

# PGM/PGM Playback in red and red

1. Press P1 | P2 buttons simultaneously to switch to Gang mode.

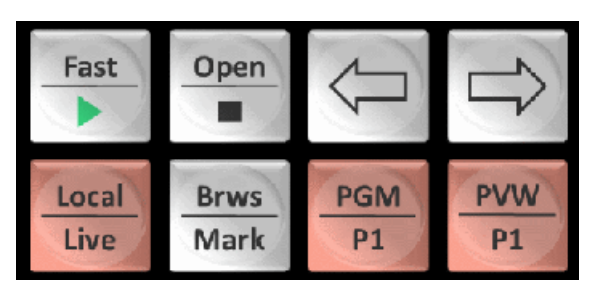

Both P1 and P2 buttons are lit in red

2. Use the Jog Knob to cue the record train.

Both player channels are affected.

3. Press the **Play** button while cued back on the train. Both player channels play back in sync.

# **Using PGM or PVW**

This setting configures the playback channels as dependent channels. P1 becomes the channel that plays to broadcast. P2 is used to preview or stage the next element to broadcast. Elements cued on P2 (PVW) are transferred to the P1(PGM) by using the **Take** button.

1. Enter PGM or PVW mode by selecting the softkey on the Home screen or by pressing Shift | P1.

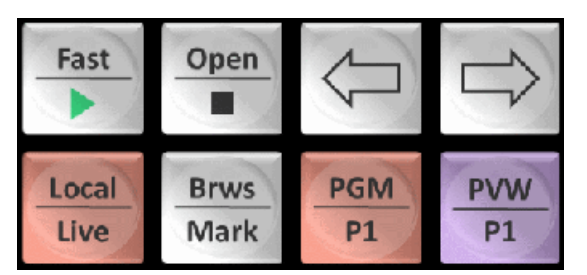

In this mode, when a clip is cued, it appears on the P2 channel.

- 2. Use the Jog Knob to change the in-point of the clip to the point desired.
- 3. Press the **Take** button from the center stalk.

The clip is transferred to the P1 channel and play.

P2 is now ready for cueing the next element.

### Going back to Live/Rec

- 1. To return to the record train at the point of the current record., select your player channel **P1** or **P2** button.
- 2. Press the Live button on the Right Bank of buttons.

This takes the player channel to the current available recording of the active angle.

# Playback

# Marks

# **Marking function**

The Mark screen displays the markers and scenes that are added to the record train.

1. To create a point at the current point of the active record train regardless of the location of the Player Channel P1 or P2, press the Mark button.

| НОМЕ      | ^ Session_2. Primary<br>Marks Angle                                    |   |
|-----------|------------------------------------------------------------------------|---|
| MARK      | l. 11:35:18,15 (B)<br>11:37:05,01                                      |   |
|           | 2. 11:36:46,02 (D)                                                     |   |
| HIGHLIGHT | 3. 11:36:51,09 (A)                                                     |   |
| PLAYLIST  | 4. 11:36:57,12 (C)                                                     |   |
| LIBRARY   |                                                                        |   |
| SEARCH    |                                                                        | _ |
| CONFIG    |                                                                        | _ |
| FAVORITE  |                                                                        |   |
|           | DELETE  SAVE  11:37:05,01  00:01:46,14    DELETE  SAVE    SORT  SCENES |   |

- 2. To view the marks, open the **MARK** screen.
- 3. To add a mark to the point where the player is cued, press Mark.

#### Marks

4. To navigate marks with controller arrow keys, open the MARK screen.

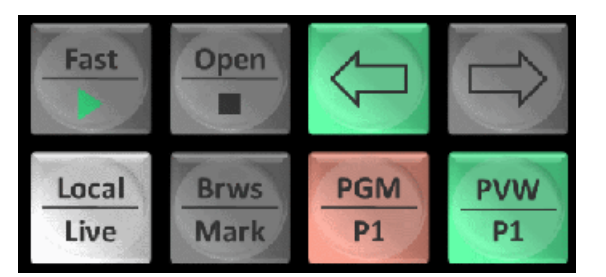

- a) From the touch screen select a mark. When it is cued, it is outlined with an orange border.
- b) Press the left arrow button from the right bank of buttons to move the selection up the screen to the older timecoded marks.

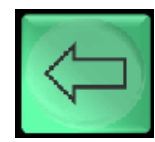

c) Press the right arrow button to move the selection down the screen to the newer or later timecoded marks.

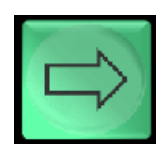

5. To create a Highlight from Marks, select the mark and press the Add HL button.

A clip with default duration is created.

# Create clips

# Creating a clip

To create a clip, you must be on an active record channel.

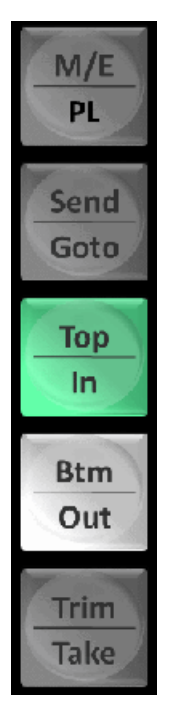

- 1. Use the Jog Knob to find the point on the record stream where the clip is to begin.
- 2. On the center stalk, locate and then press In button to create the beginning of the clip.
- 3. Cue the video to the point on the record train that the clip will end.
- 4. On the center stalk, press **Out** button to end the clip.
- 5. Once you have entered the In and Out points of your clip, press the Add HL button on the left bank.

This stores the clip in the next available slot location in the active highlight bin.

- 6. Alternatively, open the HIGHLIGHT screen and do the following:
  - a) Enter the In and Out points of your clip.
  - b) Select the slot location for clip.
  - c) Save the clip in the selected slot location.

The clip is saved in a slot location you choose, rather than in the next available slot location only.

# **Trimming IN or OUT**

- 1. To change the In or Out of a created clip, first cue the clip on a player channel P1 or P2.
- 2. Use the Jog Knob to find the new points for the clip.

You cannot move outside the cue points on the record train up to the limit of the guard band, as configured when you created the clip.

Once the new point is visible on the record train, press the desired In or Out button.
 The new point is marked and the new duration of the clip is displayed in the clip's slot changes.

# Creating a clip with one entry point

You can save a clip by using either an In point only or an Out point only.

- 1. Select only an In or Out point.
- 2. Press the Add HL button or select a slot in the highlight bin to form a default duration clip.

# Setting the default duration for clips

You can set the length of a clip that has only an in or an out point.

1. On the CONFIG screen, tap CLIP.

The Clip panel opens.

| р номе    | USER PANEL                          | CLIP EFFECTS NETWORK         |  |  |
|-----------|-------------------------------------|------------------------------|--|--|
| MARK      | <sup>1.</sup><br>Default duration:  | 00:00:07;00                  |  |  |
| HIGHLIGHT | 2.<br>Guard band (seconds):         | 0 2 5 10                     |  |  |
| PLAYLIST  | 3.<br>Pre-roll duration:            | 00:00:05.00                  |  |  |
| LIBRARY   | 4.<br>Post-roll duration:           | 00:00:05.00                  |  |  |
| SEARCH    | 5.<br>Save all highlight angles:    | All Primary<br>Only          |  |  |
| CONFIG    | 6.<br>Separate angle:               | Marks Names Data             |  |  |
| FAVORITE  | 7.<br>Use recycle bin:              | Yes No                       |  |  |
|           | EXIT RECISTOP<br>SESSIONS CHAN LIST | LOAD SAVE<br>AUDIO RESET CFG |  |  |

- 2. Tap the number box to the right of **Default duration**. A number key pad opens.
- 3. Type in the desired duration of a default clip.
- 4. Tap **OK** to save settings and close.

Create clips

# Cue replay

# Cueing a clip

1. To cue a selected highlight on the active channel, do the following:

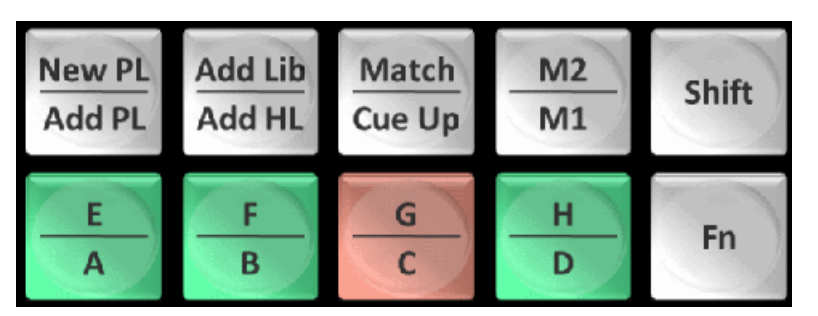

- a) On the **HIGHLIGHT** screen, tap the slot of the desired clip.
- b) Press the **Cue Up** button from the left bank.
- 2. To cue the clip on the selected player channel using the touch screen, select the clip slot of the desired clip with two taps.
- 3. To return a clip to it's preset in or out points do the following:

| Options     | Description                                                     |
|-------------|-----------------------------------------------------------------|
| Shift   In  | Restores the player channel to the In point of the highlight    |
| Shift   Out | Restores the player channel to the preset Out point of the clip |

### **Changing angle**

- 1. Choose a player Channel, use either P1 or P2.
- 2. To make the corresponding record stream visible on the selected player channel, press a different **A-D** button or it's **Shift** function for angles E-G.

Cue replay

# Highlights

# Navigating the Highlight screen

1. Open the **HIGHLIGHT** screen.

| HOME      |                | Hig         | Session_1<br>hlight Bins |                 | Primary<br>Angle |
|-----------|----------------|-------------|--------------------------|-----------------|------------------|
| MARK      | 1.             | 2.          | 3.                       | 4.              | 5.               |
| HIGHLIGHT | Bin1           | Bin2        | Bin3                     |                 |                  |
| PLAYLIST  | 6.             |             |                          |                 | 10.              |
| LIBRARY   | l              |             |                          |                 |                  |
| SEARCH    | 11.            | 12.         | 13.                      | 14.             | 15.              |
| CONFIG    |                |             |                          |                 |                  |
| FAVORITE  |                |             | -                        |                 |                  |
|           | DELETE<br>OPEN | NEW<br>COPY | SEND<br>CUT              | 4:56,24<br>VIEW | V 00:02:57,28    |

2. Tap the Bin title bar at the top of the screen.

All available bins are displayed.

To open, double-tap a bin.
 The open bin is now the active bin on the HIGHLIGHT screen.

# Changing clip views in a bin

1. Open the **HIGHLIGHT** screen.

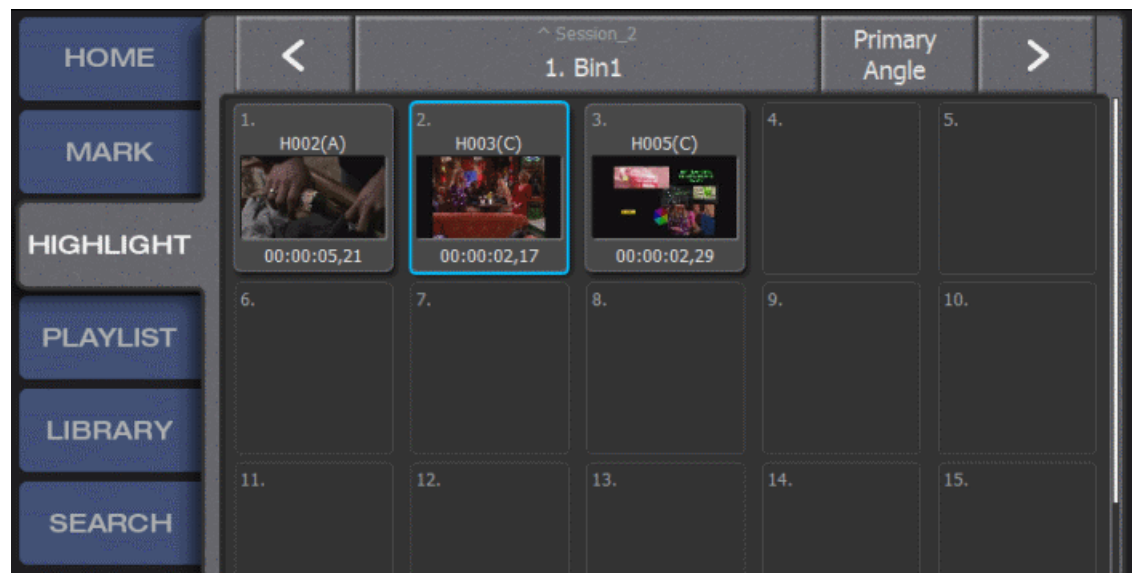

By default, a thumbnail with title and duration is displayed for each highlight. The thumbnail picture from the In point of the clip.

2. To additionally display keywords, tap **VIEW**.

| P2 C C2 |      | 100% 11: | :16:15,01 |  |
|---------|------|----------|-----------|--|
| DELETE  |      | SEND     |           |  |
| OPEN    | COPY | CUT      | VIEW      |  |

- 3. To hide the thumbnail and keywords and display only title and duration, tap **VIEW** again.
- 4. To return to the default view, tap **VIEW** again.

# Changing the thumbnail

1. Open the **HIGHLIGHT** screen.

| HOME      | <                   | ^ Bin1/<br>H003                   |
|-----------|---------------------|-----------------------------------|
| MARK      | Name:<br>H003       |                                   |
| HIGHLIGHT | In:<br>11:10:39,08  |                                   |
| PLAYLIST  | 11:10:41,25         |                                   |
| LIBRARY   | Dur:<br>00:00:02,17 | Delete Make Primary New Thumbnail |
| SEARCH    | Speed:<br>default   |                                   |
| CONFIG    |                     |                                   |
| FAVORITE  |                     |                                   |
|           | BACK                | 100% 11:14:56,11<br>N CLEAR OUT   |

- 2. Cue the highlight with the thumbnail you are changing.
- 3. With the highlight selected, select the clip properties box in the lower right of the screen.
- 4. Cue the clip to the frame that is the desired thumbnail.
- 5. To change the thumbnail for the selected angle, tap the **Thumbnail** softkey which is located below the angle thumbnails.

# **Recalling clips**

Clips can be recalled in three ways: slot number, Auto Cue, and Auto Play.

- 1. To recall a clip by slot number, use the keyboard and type the bin number, type the slot number, and then press **Enter**.
- To recall a clip by Auto Cue, on the HOME screen, select Auto Cue.
  When this setting is selected, an item is automatically cued with one tap.

#### Highlights

To recall a clip by Auto Play, on the Home page screen, select Auto Play.
 When this setting is selected, any cued element is immediately played.
 Auto Play requires a double-tap on the slot. When activated, the highlight is cued and immediately played. This allows multiple clips play seamlessly in succession.

#### **Related Topics**

Setting Auto Play on page 24 Setting Auto Cue on page 25

# Naming a clip

When you create a clip, the K2 Dyno Replay Controller automatically names the clip. Then you can change the clip name as desired.

The automatic name is based on the **CONFIG I CLIP** settings.

1. To change the name of a clip, select the clip and then on the keyboard, press Enter.

| HOME      | <              | ^ Se<br><b>1.</b> | Primary<br>Angle | ′ >                 |                      |
|-----------|----------------|-------------------|------------------|---------------------|----------------------|
| MARK      | 1.<br>H002(A)  | 2.<br>H003(C)     | 3.<br>H005(C)    |                     | 5.                   |
| HIGHLIGHT | 00:00:05,21    | 00:00:02,17       | 00:00:02,29      |                     |                      |
| PLAYLIST  |                |                   |                  |                     | 10.                  |
| LIBRARY   |                |                   |                  |                     |                      |
| SEARCH    | 11.            | 12.               | 13.              | 14.                 | 15.                  |
| CONFIG    |                |                   |                  |                     |                      |
| FAVORITE  | QuickKeys: Bes | st play           |                  | In: 11:<br>Out: 11: | 10:39,08<br>10:41,25 |
|           | P2 C C2        | 10                | 0% 11:16:1       | 5,01                |                      |
|           | OPEN           | COPY              | CUT              | VIEW                |                      |

The clip title bar at the bottom of the screen is changed from the clip name to the word **QuickKeys** and a cursor appears.

2. Type the new name and press **Enter**.

#### **Related Topics**

*Clip settings* on page 35

## **Adding Stars**

The star rating system allows you to assign up to three stars to a highlight clip.

1. To assign a star to a highlight, select the clip with a tap.

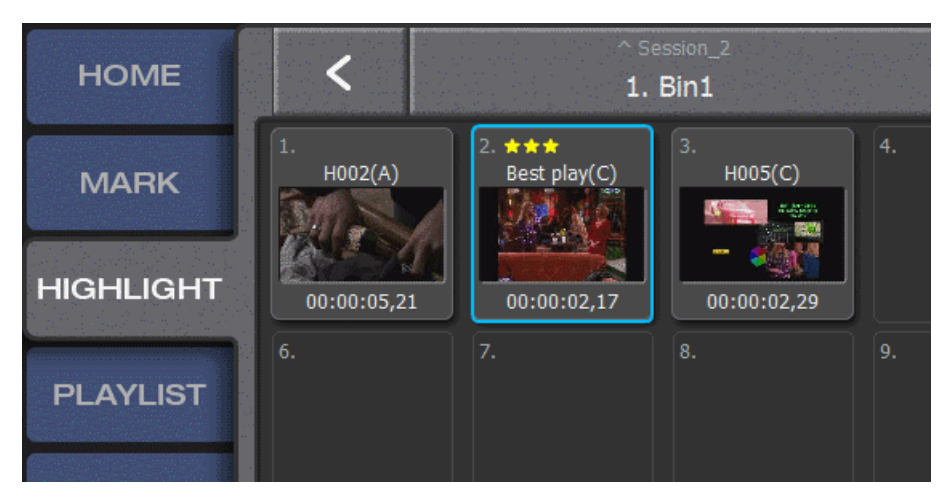

- 2. To add a star or stars to the clip, on the keyboard, press F1 one time for each star.
- 3. To remove all the stars, press F1 until stars are removed.

You can also add star ratings while adding keywords.

### Adding keywords

1. Select the clip so that the slot is outlined in blue or cue it on a player channel.

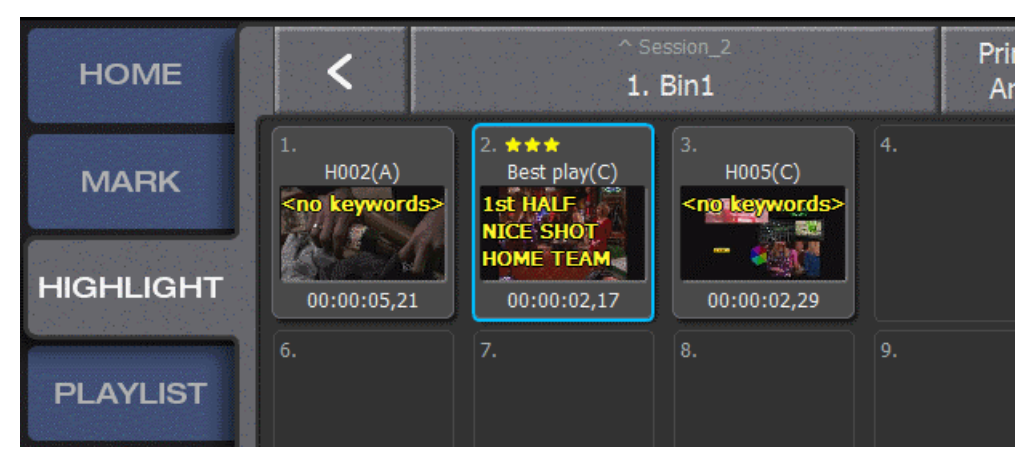

Tap the clip title bar on the lower left of the touch screen.
 The first table of keywords opens.

- 3. Select the desired keyword as follows:
  - If the desired keyword is in the first table of keywords, select the keyword.
  - If the desired keyword is in the second or third table of keywords, first select the table, then select the keyword.

If Auto Mode is on, when you select a keyword, the next table of keywords automatically opens.

4. To adjust the star rating, on the keyboard press F1.

### **Editing keywords**

To build a keyword table, you must create a highlight.

1. While the highlight selected is indicated by the blue outline around the slot, tap the **highlight properties** softkey near the bottom left of the screen.

| НОМЕ      | • * * *                     | ACTION RED       | WHITE C                   | Irama extra                    |
|-----------|-----------------------------|------------------|---------------------------|--------------------------------|
| MARK      | Name:<br>Best play          | 1.<br>1st HALF   | 2.<br>2nd HALF            | 3.<br>PASS                     |
| HIGHLIGHT | Icon:                       | 4.<br>OFF SIDES  | 5.<br>FAST BREAK          | 6.<br>PASSING                  |
| PLAYLIST  | Keywords:<br>1.<br>1st HALF | 7.<br>INJURY     | 8.<br>PENALTY             | 9.<br>GOAL                     |
| LIBRARY   | 10.<br>NICE SHOT            | 10.<br>NICE SHOT | HOME TEAM                 | <sup>12.</sup><br>VISITOR TEAM |
| SEARCH    | 11.<br>HOME TEAM            | 13.<br>CROWD -1  | <sup>14.</sup><br>CROWD-2 | 15.<br>CROWD-3                 |
| CONFIG    |                             | 16.<br>FAN-1     | 17.<br>FAN-2              | 18.<br>FAN-3                   |
| FAVORITE  |                             |                  |                           |                                |
|           | CLEAR<br>BACK A             |                  | S EDIT                    |                                |

- To make any changes to the existing keyword tables, select EDIT softkey.
  When you enter the EDIT mode, there are 5 tabs across the top of the touch screen.
- 3. To name the tab, tap the **tab** softkey twice.
  - a) To type the name of the selected tab, you can either use the touch screen keyboard or the standard Dyno keyboard.

4. Once named, press **ENTER** to set the tab name.

Tabs are also a means of navigating Keyword numbers. Tab 1 contains slots 1-100, Tab 2 101-200 etc.

- 5. To delete the keywords and Tab title for the entire active table., select **Clear All** softkey.
- 6. To enter a keyword, first enter the tab and the first box in the table is defaulted to the name given the tab.
- 7. Select the box with the tab name.

A screen with a series of numbered slots without the / mark in the box is displayed.

- 8. To name the individual slot, use the touch screen keyboard.
- 9. To lock in the text, press ENTER once the correct keyword has been typed in.

### **Setting keyword Fkeys**

You can assign a limited number of keywords to keyboard keys F2-F9. This allows quick access to the keywords.

1. Select the clip so that the slot is outlined in blue or cue it on a player channel.

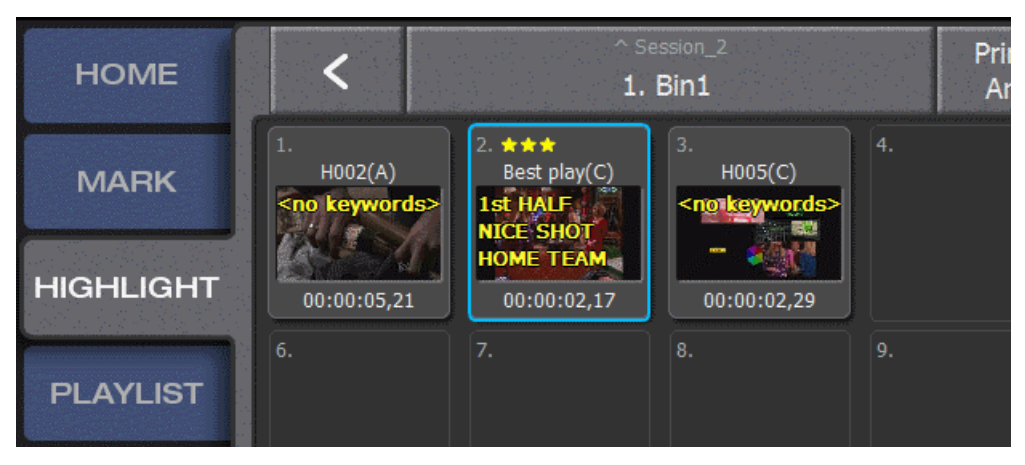

2. Tap the clip title bar on the lower left of the touch screen.

The first table of keywords appears.

3. Select a keyword and then on the keyboard press an Fkey (F2-F9) when the **Set Fkeys** (which is located on the lower strip) tab is lit.

Next to the keywords is the slot number with the Fkey designation in parenthesis.

- 4. Verify that the correct Fkey is assigned.
- 5. To save the changes to the Fkeys, deselect **Set Fkeys**.

#### Highlights

# Copying and moving clips

There are several ways to copy and move a clip within the same bin or between bins.

- 1. To move a clip using tap-and-drag within the current bin, on the **HIGHLIGHT** screen, do the following:
  - a) Tap and hold a clip's slot so that the entire slot is blue.
  - b) While holding down, drag the slot to it's new position.

The clip is moved to the new position.

- 2. To copy a clip, on the **HIGHLIGHT** screen, do the following:
  - a) Select a clip's slot so that the slot is outlined in blue.
  - b) On the bottom strip, tap **COPY**.
  - c) Select the destination slot location.
  - d) On the bottom strip, tap **PASTE**.

The clip is copied to the destination slot location. The result is two independently editable versions of the clip: one in the original location and one in the destination slot location.

- 3. To move a clip using cut-and-move, on the HIGHLIGHT screen, do the following:.
  - a) Select a clip's slot so that the slot is outlined in blue.
  - b) On the bottom strip, tap **CUT**.
  - c) Select the destination slot location.
  - d) On the bottom strip, tap MOVE.

The clip is moved to the destination slot location. This allows you to organize bins in a logical manner.

# **Renaming a Highlight bin**

1. On the HIGHLIGHT screen, double-tap the Bin's title bar at the top of the screen.

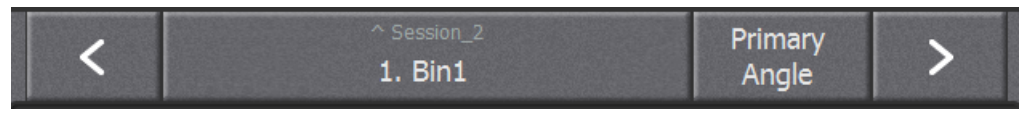

All bins on the active server are displayed.

By default, three bins appear. Each bin is represented by a folder icon. You can create additional bins as desired.

- 2. To name a bin, tap and hold the folder icon until it is outlined in blue.
- 3. On the keyboard, press **Enter**.

The Bin title tab at the bottom of the screen displays QuickKeys.

- 4. Type the new bin name.
- 5. On the keyboard, press Enter to save the new bin name.

# Creating a new Highlight bin

1. On the **HIGHLIGHT** screen, double tap the Bin title tab.

| HOME     |            | <sub>Se</sub><br>Highli | Primary<br>Angle |  |        |
|----------|------------|-------------------------|------------------|--|--------|
| MARK     | 1.<br>Bin1 | 2.<br>Bin2              | 3.<br>Bin3       |  |        |
| PLAYLIST | 6.         | 7.                      | 8.               |  | 1.<br> |
| LIBRARY  |            |                         |                  |  |        |

The Bins page opens, displaying a collection of folders representing bins.

2. From the bottom strip, tap **NEW**.

A new folder representing a new bin appears in the next available slot.

- 3. On the keyboard, press Enter and the word QuickKeys appears in the Bin title bar.
- 4. Type the name of the new Bin and then press Enter.

# **Changing Primary Angle**

When Primary Angle is selected, you must assign the recorded angle that appears.

1. On player channel P1 or P2, cue a created clip.

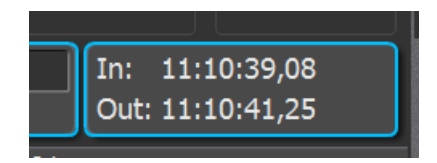

At the lower left of the touch screen, the clip properties box displays the clip's in and out timecode.

2. Tap the clip properties box.

Each available angle thumbnail is displayed. The primary angle is indicated by the word **primary** displayed on the thumbnail.

3. To change the primary angle, select the thumbnail of an available angle and tap the **Primary** SoftKey located under the thumbnail panel.

# Recalling a clip and Match Frame operation from the record train

With this operation, as long as the record train is available, the player channel cues the record train to the cued timecode point. This returns to the record train without the limitations of the clip In point or Out point and allows cueing beyond the guardbands of the clip.

- 1. Select and cue a clip on a player channel.
- 2. Press Shift | Match.

# **Favorites**

### Using the Favorites screen

By default, you can select the **FAVORITE** tab to open the Favorite screen. This default behavior changes if you open the Favorite bar, which is displayed on any screen. If the Favorite bar is open, the **FAVORITE** tab is hidden and you cannot open the Favorite screen.

1. Open the **FAVORITE** screen.

| HOME      |                                   | Ses<br>Fav   | ision_2<br><b>/orite</b> | Primar<br>Angle         |                      |
|-----------|-----------------------------------|--------------|--------------------------|-------------------------|----------------------|
| MARK      | 1. ★★★<br>Best play(C)            |              | 3.<br>PL001              | 4.<br>PL002             | 5.                   |
| HIGHLIGHT | 00:00:02,17                       |              | 00:00:11,07              | 00:00:11,07             |                      |
| PLAYLIST  | 6.                                |              |                          |                         | 10.                  |
| LIBRARY   |                                   |              |                          |                         |                      |
| SEARCH    | 11.                               | 12.          | 13.                      | 14.                     | 15.                  |
| CONFIG    |                                   |              |                          |                         |                      |
| FAVORITE  | 1. Best play(C)<br>1st HALF, NICE | E SHOT, HOME | TEAM                     | ★ ★ In: 11:<br>Out: 11: | 10:39,08<br>10:41,25 |
|           | P2 C C2                           | 10           | 0% 11:22:5               | 3,10                    |                      |
|           | DELETE<br>OPEN                    |              |                          | VIEW                    | ~                    |

- 2. To add elements such as Highlights, Playlists and Bins, use **CUT | MOVE** or **COPY | PASTE** functions.
- 3. Move your most useful elements to the top of the bin as desired.

#### Favorites

4. Work with elements as follows:

| Options               | Description                                                            |
|-----------------------|------------------------------------------------------------------------|
| Double tap a bin      | Opens the bin                                                          |
| Double tap a playlist | Cues the list and opens the Playlist screen                            |
| Double tap a clip     | Cues the clip, even if it is located on another server on the network. |

# **Opening the Favorite bar**

From any screen, you can open the Favorite bar. If the Favorite bar is open, the **FAVORITE** tab is hidden and you cannot open the Favorite screen.

1. To open the Favorite bar, tap-and-drag downward from the Tabs row or the Bin title bar.

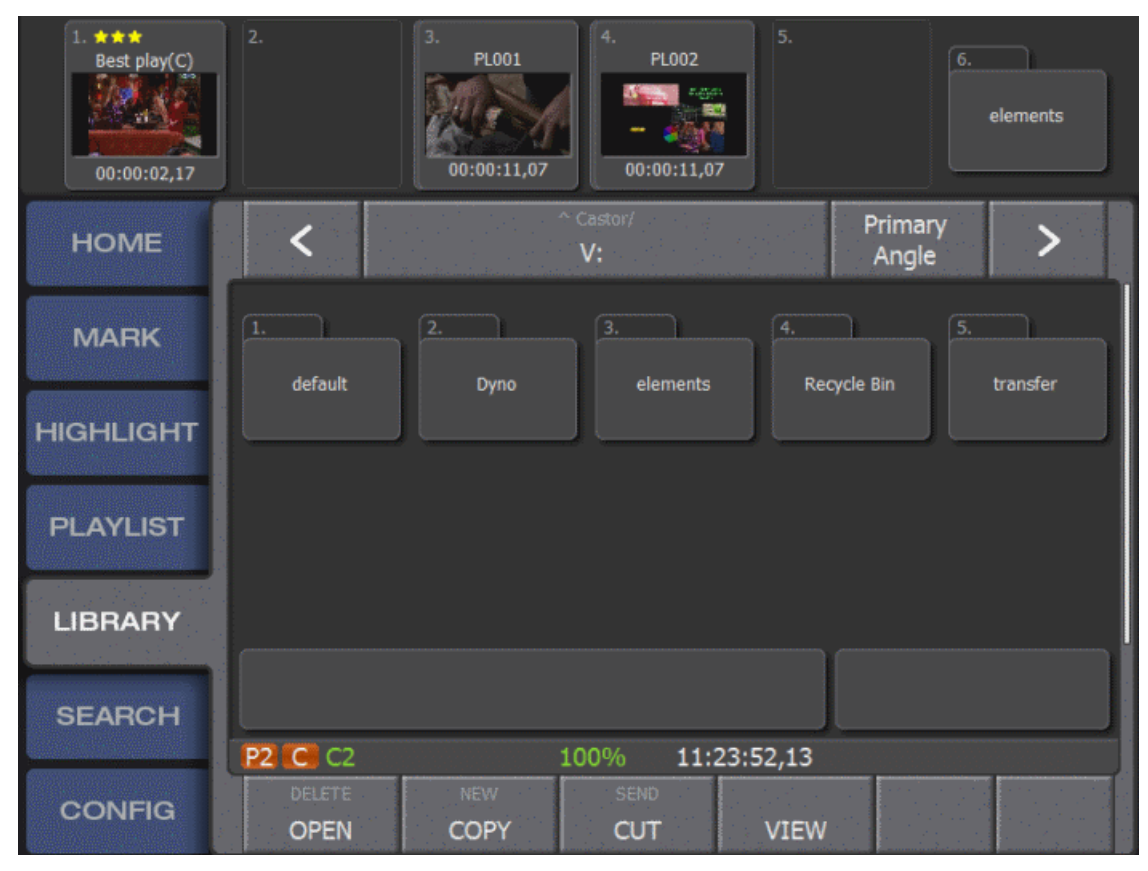

- To open additional slots, tap the Favorite bar and drag left or right.
  You can drag clips from the Favorite bar into a playlist.
- 3. To close the Favorite bar, tap-and-drag upward.

# Playlists

# **Accessing Playlist mode**

To access playlist mode, tap **PLAYLIST**.

| НОМЕ      | <                      | ^ PLBin1/<br>1. PL001 | Find<br>Cursor                            |
|-----------|------------------------|-----------------------|-------------------------------------------|
| MARK      | PL001<br>Duration: 00: | 00:11,07              | <sup>1</sup> H002(A)<br>00:00:05,21       |
| HIGHLIGHT | Aux Audio: off         |                       | <sup>2.</sup> Best play(C)<br>00:00:02,17 |
| PLAYLIST  | All All<br>M/E Pause   | Loop                  | <sup>3.</sup><br>H005(C)<br>00:00:02,29   |
| LIBRARY   | Enable<br>Aux A/V      | Main                  |                                           |
| SEARCH    |                        |                       |                                           |
| CONFIG    |                        |                       |                                           |
| FAVORITE  |                        |                       |                                           |
|           | REMOVE                 | FILL DIVIDE           | 9:57,06 Dur: 00:00:05;20                  |

- If you have not created any playlists, a playlist with no elements is displayed. You can add elements to the playlist.
- If you have created one or more playlists, the last active playlist is displayed.

# Creating a new playlist

- To create a new playlist, press Shift | New PL.
  This clears the current Playlist from the screen and replaces it with an empty playlist.
- 2. Go to the tab that holds the source clips to be added either Highlight, Library or Search.
- 3. Select the clips to be added to the playlist.
- 4. Press Add PL to add events to the list.

#### Playlists

# Adding a clip to the end of a playlist

- 1. Open the **PLAYLIST** screen.
- 2. Load the playlist (either new or existing) that requires editing.
- 3. Go to the tab that has the source clips to be added, either Highlight, Library or Search.
- 4. Tap the clip to be added to the playlist.
- 5. To add the clip to the end of the active playlist, press Add PL.

# Inserting a clip into the middle of a playlist

- $1. \ Open \ the \ \textbf{PLAYLIST} \ screen.$
- 2. Load the existing playlist.
- 3. Tap the event in the list that plays subsequent to where the new clip is to be inserted. The event is highlighted in blue.
- 4. Go to the tab that holds the source clips to be added such as Highlight, Library or Search.
- 5. Select the clip to be inserted into the list.
- 6. To add the clip to the selected location, press Add PL.

# Adding a group of clips to a Playlist

- 1. Open the **PLAYLIST** screen.
- 2. Load a new or existing playlist.
- 3. Go to the tab that holds the source clips to be added either Highlight, Library or Search.
- 4. To add a series of consecutive clips, tap the first clip in the series.
- 5. Press and hold the **Shift** button, then tap the last clip in the series. All the clips between these two slots are highlighted in blue.
- 6. To add the highlighted clips in an order from first to last to the playlist, press Add PL.

# Adding multiple clips to a playlist

- 1. Open the **PLAYLIST** screen.
- 2. Load a new or existing playlist.
- 3. Go to the tab that holds the source clips to be added either Highlight, Library or Search.
- 4. To add a series of non-consecutive clips, tap the first clip in the series.
- 5. Press and hold **Fn**, then tap a series of clips in the order to be added to the playlist.
- 6. Release **Fn** once all the clips are highlighted in blue.
- 7. To add all the highlighted clips in order from first to last to the active playlist, press Add PL.

# Moving events in a playlist

You can use either the VGA screen or the touch screen to move playlist events.

- 1. To use the VGA screen, do the following:
  - a) Find the playlist panel on the VGA screen that represents the list to be edited.

|          | A1 A2 A3 A4          | A5 AG A7 A8                                                                              |                  |              |                   |
|----------|----------------------|------------------------------------------------------------------------------------------|------------------|--------------|-------------------|
| o Trim M | Aatch                |                                                                                          |                  |              |                   |
|          | Playlist: P2         |                                                                                          |                  |              |                   |
|          | <                    | ≏ 11 Bin1/<br>1. PL001                                                                   |                  | >            | Find 30<br>Cursor |
| <u> </u> | All All<br>M/I Pause | Loop Enable<br>Aux                                                                       | Sync Mi<br>A/V / | ain I<br>Aux |                   |
|          |                      | Ainz I.<br>jaosh(A)<br>00:00:00, 1<br>H002(A)<br>00:00<br>2<br>H005(C)<br>00:00<br>00:00 | 5                |              | ME1               |
|          | Kemove               | Сору                                                                                     | ( ut             | 111          | -<br>Divide       |

- b) Drag-and-drop the event to the new location.
- 2. To use the touch screen, do the following:
  - a) Open the **PLAYLIST** screen.
  - b) If the playlist to be edited is inactive, move the playlist to the active panel.
  - c) Drag the event to be moved to the new location in the list.

#### Playlists

# Moving multiple events in a playlist

Find HOME < > 1. PL001 Cursor PL001 H002(A) MARK Duration: 00:00:11,07 00:00:05,21 Countdown: not loaded Best play(C) Aux Audio: off HIGHLIGHT 00:00:02,17 All All H005(C) Loop PLAYLIST M/E Pause 00:00:02,29 Enable Main LIBRARY Aux A/V

There are several ways to move multiple events in a playlist.

- 1. To move consecutive clips, do the following:
  - a) Select **Shift** and select the first and last of a group of consecutive clips. The events are outlined in blue.
  - b) Tap **CUT** to remove the clips from the current playlist location. The SoftKeys change to **MOVE** or **PASTE**.
  - c) Tap the event slot to select the destination location for the events to be moved.
  - d) Tap MOVE to insert the events in the list at selected location.
- 2. To move non-consecutive clips, do the following:
  - a) Press Fn and select each clip that you want to move.
    The events are outlined in blue.
    To select multiple non-consecutive clips, press and hold Fn.
  - b) Tap CUT to move the clips from their current playlist location. The SoftKeys change to MOVE or PASTE.
  - c) Tap the event slot to select the destination location for the events to be moved.
  - d) Tap MOVE to insert the events in the list at selected location.

#### Shortening a clip in a playlist

- 1. Open the **PLAYLIST** screen.
- 2. Cue the playlist to be edited on a playlist channel.
- 3. To cue the event in the list that you are editing, double-tap the event slot. The event is highlighted in orange.
- 4. Use the Jog Knob to cue the event within the clip to the new event In point or Out point.

Playlists

- 5. Press In or Out respectively.
- 6. Press Add PL.

The duration of the event is now changed without affecting the original clip in the highlight bin.

#### Lengthening a clip in a playlist

1. Open the **PLAYLIST** screen.

| НОМЕ              | <                                              | ^ ₽<br>1. P                       | LBin1/<br>2 <b>L001</b>          | Find<br>Cursor                       | > |
|-------------------|------------------------------------------------|-----------------------------------|----------------------------------|--------------------------------------|---|
| MARK<br>HIGHLIGHT | PL001<br>Duration:<br>Countdown:<br>Aux Audio: | 00:00:15,07<br>00:00:07;15<br>off | H002<br>00:00<br>Best  <br>00:00 | (A)<br>):05,21<br>play(C)<br>):04;16 |   |
| PLAYLIST          | All<br>M/E Pa                                  | All<br>ause Loop                  | H005<br>00:00                    | (C)<br>):02,29                       |   |

- 2. Cue the playlist to be edited on a playlist channel.
- 3. To cue the event in the list that requires editing, double-tap the event slot until it is highlighted in orange.
- 4. Press Shift | Trim/Take.

On the touch screen, notice that the event is now marked with opposing up and down arrows and the progress bar is extended representing the guardband space that is now available.

- 5. Use the Jog Knob to cue the event within the clip to the new event In point or Out point.
- 6. Press In or Out.
- 7. Once the new In and/or Out points have been set, press Take.

The event has a new duration without affecting the original clip in the highlight bin.

- 8. Alternatively, you may do the following to lengthen a clip in a playlist:
  - a) Repeat Steps 1 to 3 as above.
  - b) Press **Fn+In** to clear an in-point.
  - c) Use the Jog Knob to select a new in-point.
  - d) Press In to set a new In point
  - e) Press Fn+Out to clear the Out point.
  - f) Use the Jog Knob to select a new Out point.
  - g) Press Out to set new Out point.

Changes are immediately put into effect.

# Adding M/E transitions to single playlist events

1. Open the **PLAYLIST** screen.

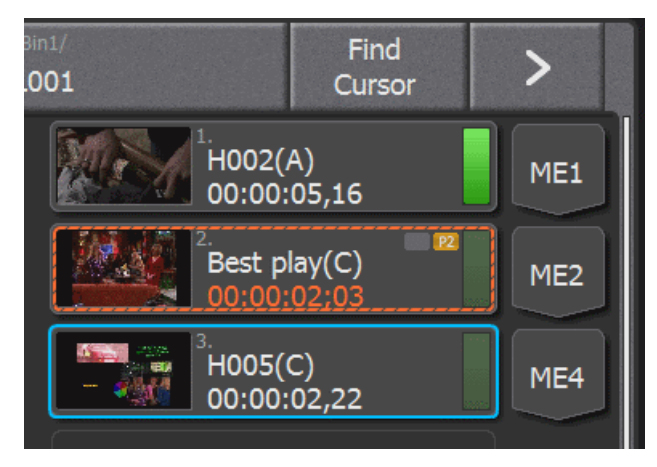

- Select and cue the playlist to be edited.
  On the far right of the touch screen is a chevron pointing downward.
- 3. Tap the chevron of the event prior to the transition required to activate M/E 1.
  - The transition happens after the event is playing and before the next event begins.
- 4. To cycle through additional M/Es, tap the chevron additional times.

# Adding M/E transitions to all playlist events

- 1. Open the **PLAYLIST** screen.
- 2. Select and cue the playlist to be edited.
- To add M/E 1 to all events in the active playlist, tap AII M/E.
  Each additional tap of AII M/E cycles through all five of the preset transitions.

# Deleting a clip from a playlist

- 1. Open the **PLAYLIST** screen.
- 2. Select the playlist to be edited so that it is visible on the playlist screen.
- 3. Tap the event to be deleted so that it is outlined in blue.
- 4. To delete selected event from the playlist, press Shift then tap REMOVE.

# Removing a section of an event in a playlist

- 1. Open the**PLAYLIST**screen.
- 2. Select the playlist to be edited so that it is visible on the playlist screen.
- 3. Cue a clip in the playlist to the point to be divided.

Playlists

- 4. To create a new end point for the clip and create a new clip beginning with the newly created end point of the previous clip, press **Shift** then tap **DIVIDE**.
- 5. Cue the new event to the new In point for the clip and press In.

# Changing the speed of an event in a playlist

1. Open the **PLAYLIST** screen.

| НОМЕ      | <                   | ^ PLC<br>Best ∣ | 001/<br>play |   |    |     | >      |
|-----------|---------------------|-----------------|--------------|---|----|-----|--------|
| MARK      | Name:<br>Best play  | 5               | Speed:       |   |    | 200 | Clear  |
| HIGHLIGHT | In:<br>11:10:39,13  |                 | 7            | 8 | 9  | +   | Backsp |
| PLAYLIST  | Out:<br>11:10:41,17 |                 | 4            | 5 | 6  | •   |        |
| LIBRARY   | Dur:<br>00:00:02,04 |                 | 1            | 2 | 3  | =   | ок     |
| SEARCH    | Speed:<br>default   |                 | 0            | • | <- | ->  | Cancel |
| CONFIG    |                     |                 |              |   |    |     |        |

- 2. Select and cue the playlist to be edited.
- 3. Select the event to change with a tap so it is outlined in blue.
- 4. Select the Event Properties panel from the lower left corner of the touch screen.
- 5. On the Event Properties panel, select the speed slot at the bottom of the column of slots on the left side of the touch screen.

A number pad appears.

- 6. Enter the new speed as a percentage to be assigned to that specific event.
- 7. Select Enter to assign a new playback speed to that clip.

#### Playlists

# Changing the angle of a clip in a playlist

1. Open the **PLAYLIST** screen.

| HOME      | <                     | ^ ₽<br><b>H</b> ( | 1001/<br><b>)02</b>  |         | >       |
|-----------|-----------------------|-------------------|----------------------|---------|---------|
| MARK      | Name:<br>H002         | E.                | F.                   | G.      | н.      |
| HIGHLIGHT | In:<br>13:18:31,23    | A. H002           | B. H002              | C. H002 | D. H002 |
| PLAYLIST  | Out:<br>13:18:38,23   | ~                 |                      |         |         |
| LIBRARY   | Dur:<br>00:00:07,00   | Change            | Angle                |         |         |
| SEARCH    | Speed:<br>default     |                   |                      |         |         |
| CONFIG    |                       |                   |                      |         |         |
| FAVORITE  |                       |                   |                      |         |         |
|           | P1 P2 D CAM 4<br>BACK | 09<br>Dear In     | 6 16:18<br>CLEAR OUT | 3:44,23 |         |

- 2. Select and cue the playlist to be edited.
- 3. Select the event to change with a tap so it is outlined in blue.
- 4. Select the Event Properties panel from the lower left corner of the touch screen. On the Event Properties panel, notice the thumbnails of all available angles for that event, the angle that is currently in the playlist is marked with yellow text stating Current.
- 5. Tap the thumbnail of the new angle to be included in playlist.
- 6. Tap Change Angle which is located directly below the thumbnails.

The Current text is now moved to the new angle.

7. Tap **BACK** to return to the playlist.

The new angle thumbnail appears in the slot of the event.

### Clearing the In or Out of an event in a playlist

Use the Clear In or Out to include the event guardbands in the playlist.

1. Open the **PLAYLIST** screen.
- 2. Select the playlist to be edited.
- 3. Select the event to be edited with a tap. The event is oulined in blue.
- 4. Select the Event Properties panel from the lower left corner of the touch screen.
- 5. To move the In point of the event to the limit of the guardband, press Shift then tap Clear In.
- 6. To move the Out point of the event to the limit of the guardband, press Shift then tap Clear Out.

#### Cueing up a playlist

To ensure the playlist is active on the player channel desired, select the player and then go to the PLAYLIST screen to check the active list.

To cue up a playlist, do one of the following:

| Options                 | Description                                                  |
|-------------------------|--------------------------------------------------------------|
| Press PL/ME one time    | Enters the playlist.                                         |
| Press PL/ME two times   | Cues the playlist to last cued location.                     |
| Press PL/ME three times | Cues the playlist to the top of the first event in the list. |

### Playing back a playlist

Once a playlist if cued on a player channel, it is set to play.

- 1. Press the Play button.
- 2. The list plays at the 100% or at the speed assigned to an event.
- 3. Move the position of the T-bar to take control of the playlist speed of playback.
- 4. Adjust the **T-bar** up and down to raise of lower the speed of playback.
- 5. Press **Fn | Play** to play the list at the preset speed set on the home page.

#### Jumping to a playlist event while playing back

- 1. Cue and play a list on a player channel.
- 2. While the list is playing, tap an event either farther down the list or before the playing event. The selected event is outlined in blue.
- 3. Press Take to immediately take the playback of the list to the event selected.

# Looping playlist

1. Open the **PLAYLIST** screen.

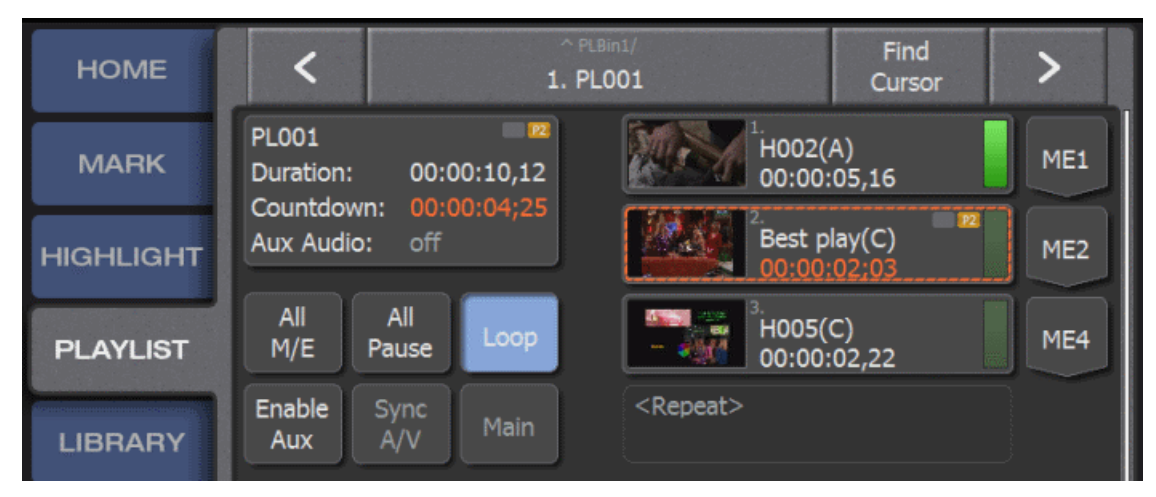

- 2. Select and cue an active playlist.
- 3. Tap **Loop**.

When the playlist reaches the conclusion, the list follows it's applied M/E transition and then returns to the first event in the list, continuing to play.

### **Renaming a playlist**

- 1. Open the **PLAYLIST** screen.
- 2. Cue the playlist to be renamed so that it is active and visible on the touch screen.
- Tap the playlist title bar at the top of the touch screen.
  A box at the bottom of the bottom of the touch screen appears with the word QuickKeys.
- 4. Type in the new name of the playlist and then press **Enter** on the keyboard.

#### Finding the cursor

On the **PLAYLIST** screen a longer playlist can go beyond the boundaries of the screen, which obscures the cursor position.

To find the location of the cursor or selected element, tap the **Find Cursor** SoftKey at the top of the **PLAYLIST** screen.

The screen advances to the location of the currently selected element.

# Navigating multiple playlists

1. Open the **PLAYLIST** screen.

- 2. If multiple playlists are available, use the < or > SoftKeys at the upper right and left of the touch screen.
  - Tap > to bring the next higher playlist slot location in the bin to the selected player panel.
  - Tap < to bring the next lower playlist slot location into the active player channel.

# Viewing multiple playlists in a bin

1. To view all the playlist slots in a bin, double tap the playlist title bar at the top of the playlist screen.

| НОМЕ              | <                          | Prim<br>An <u>c</u>          | ary<br>Jle                 |    |     |
|-------------------|----------------------------|------------------------------|----------------------------|----|-----|
| MARK<br>HIGHLIGHT | 1.<br>PL001<br>00:00:10,12 | 2.<br>PL002<br>- 00:00:11,07 | 3.<br>PL003<br>00:00:02,17 | 4. | 5.  |
| PLAYLIST          | 6.                         | 7.                           | 8.                         |    | 10. |

The screen changes view, showing playlists in a manner similar to the default view of the Highlight screen.

2. To take the view up one level to show all the playlist bins available, tap the title bar.

# Pausing a playlist

1. To add a pause to a single event in the playlist, press **Fn** and then select the event chevron.

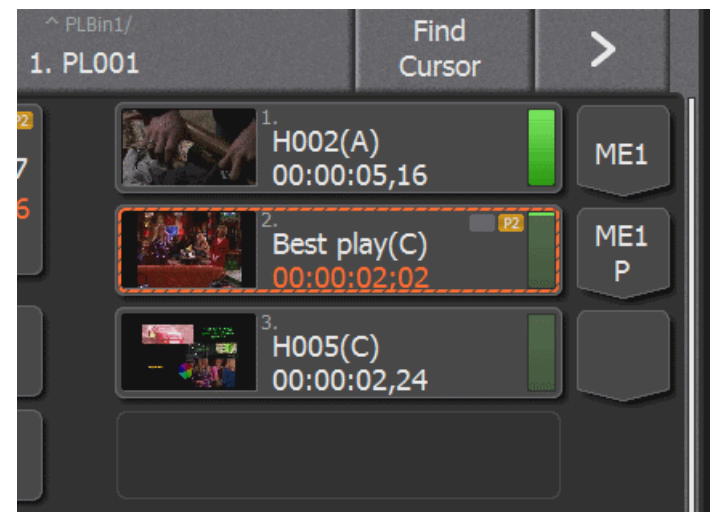

**P** appears in the chevron next to the selected event. When the playlist playback reaches the event with the **P** in the chevron, the playback stops on the last frame of the event.

- 2. Press Play, Fn I Play or the move the T-bar to resume playback.
- 3. To assign a pause to all the events in the list, on the **PLAYLIST** screen tap the **All Pause** SoftKey. *NOTE: Mark Pauses on the Home screen does not work with clips in Playlist.*

### **PGM/PVW Playlist**

- 1. Tap **HOME** and then press **PGM/PVW**.
- 2. Tap the **PLAYLIST** tab and select an existing playlist.
- Press ME/PL 3 times to cue the playlist.
  Now notice that event 1 of the playlist is on P1 while event 2 is cued on P2.
- Select Play to enable the list to play with each event transferring from P2 to P1. Events on P2 can be adjusted or cued while on P2.
- Press Take to advance the list to break the PGM/PVW connection.
  The Playlist is now played only from P1, no longer previewing events. Take can still be used to move clips over to the P1 channel.
- 6. Putting P2 in to Live and then pressing Take allows a playlist the ability to add a growing clip.

### **Aux Playlist**

- 1. Tap the **HOME** tab.
- 2. Tap the Audio set up panel.
- 3. Tap the Aux Audio Panel from the bottom strip.

- 4. Tap the Audio channels where the Aux Audio is to appear.
- 5. Tap the **PLAYLIST** tab.

| HOME      | ^ PLBin1/Find<br>Cursor<                                 |   |
|-----------|----------------------------------------------------------|---|
| MARK      | PL001<br>Duration: 00:00:10,17<br>Countdown: 00:00:10:16 |   |
| HIGHLIGHT | Aux Audio: 00:00:03;21                                   |   |
| PLAYLIST  | All All Loop                                             |   |
| LIBRARY   | Enable Sync Main+<br>Aux A/V Aux H002(A) ME:             | 1 |
| SEARCH    | Best play(C)<br>00:00:02,07                              | 1 |
| CONFIG    | <sup>3</sup> H005(C)<br>00:00:02,24                      |   |
| FAVORITE  | 1/3. H002(A)                                             |   |
|           | P2 (A 101.1) PL001 0% 11:09:57,06 Dur: 00:00:10;16       |   |
|           | COPY CUT VIEW                                            |   |

- 6. Tap the **Enable Aux** SoftKey (highlighted in blue above).
- 7. Tap the Main+Aux SoftKey to push the current playlist down the screen and reveal an additional Aux playlist at the top of the column.
- 8. To select the Aux clip portion of the list, tap the upper list.

The section shows yellow brackets indicating the Aux portion of the list is now active. Clips added to the playlist are now added to the Aux section as audio clips only.

- 9. To view more of the Aux list, tap the **PLAYLIST view** softkey to change the view to Aux. The Main list is no longer visible as the Aux list fills the playlist column.
- 10. To keep Main and Aux lists tied together for editing, tap the Sync A/V SoftKey on the PLAYLIST tab.

# Playlists

# ShareFlex

#### **About ShareFlex**

ShareFlex allows a K2 Dyno S Replay Controller to share content across multiple standalone K2 Summit systems. The K2 Dyno S Replay Controller accesses the content directly over Gigabit Ethernet, with no need to transfer content between the K2 Summit systems. This allows a K2 Dyno S Replay Controller that is controlling a local K2 Summit system to cue remote clips, playlists, and record trains of a different K2 Summit system, without using remote channels.

You can share highlight clips instantly between K2 Summit systems. From your local K2 Dyno S Replay System, you can access a different K2 Summit system to view recorded content, make a clip from a record channel, load and play back a clip, retrieve content from the library, and place a clip in a local playlist.

Key features of ShareFlex are as follows:

- Sharing highlight clips between systems
- Viewing recorded content locally on a different K2 Summit system
- Making a clip from a different K2 Summit system's record channel
- · Loading and playing back a clip from a different K2 Summit system
- Retrieving content from the library of a different K2 Summit system
- Placing a clip in a local playlist from different K2 Summit system

#### **ShareFlex connections**

A K2 Summit system supports up to four ShareFlex connections at the same time, one of which is guaranteed to be a real-time connection. The number of real-time connections depends on the number of active channel streams. ShareFlex connections beyond the real-time limit share the available network bandwidth, with performance similar to an FTP transfer. In addition, no more than eight total connections are supported.

Real-time connections act as if they are record channels on the K2 Summit system. The total number of active channel streams and real-time ShareFlex connections is subject to the supported channel stream limit for the given media type and bitrate.

The following examples are based on six DVCPROHD (DV100) channel streams, which is the maximum supported on a K2 Summit system.

• Example 1: Two channels are recording DVCPROHD and two channels are playing DVCPROHD. This totals to four real-time streams. That leaves two real-time connections available, and those are used as ShareFlex connections. The total is now six real-time streams, which is the maximum supported. For the remaining two ShareFlex connections supported, the connections are not real time. This means there is a wait, similar to that for an FTP transfer, for the desired asset to be available on the ShareFlex connected system. • Example 2: Two ChannelFlex channels are recording DVCPROHD, which means each channel records two streams for a total of four real-time streams. In addition, two channels are playing DVCPROHD. The total is now six real-time streams, which is the maximum supported. However, since one real-time ShareFlex connection is guaranteed, there is another real-time connection available for ShareFlex only. The total is now seven connections. Since no more than eight total connections are supported, there is only one connection remaining for ShareFlex. This last ShareFlex connection is not a real-time connection.

Network usage on the network interface connector must be below 80% for ShareFlex to operate at these levels.

The following limitations also apply:

- Limited to the maximum disk bandwidth supported.
- Limited to the network bandwidth available.

#### Setting up ShareFlex

Before using ShareFlex, verify the following prerequisites:

- Establish host tables on all connected devices
- Ensure that all connected K2 Summit systems have a valid ShareFlex license
- 1. On the Home screen, tap the box that displays the K2 Summit system currently controlled..

| Red Blue recor | rd |          | s         | ummit-3G-00 | 9 |
|----------------|----|----------|-----------|-------------|---|
| P1 A Red in    |    | LIVE 13: | 50:40,21  |             |   |
| EXIT           |    | P1 LOCK  | TRANSFERS | ;           |   |

The server list opens.

2. From the server list, select **ON** to enable ShareFlex sharing on K2 Summit systems.

| HOME      | Server List: |                                       |              |  |  |  |
|-----------|--------------|---------------------------------------|--------------|--|--|--|
| MARK      | 1.           | Summit-3G-009<br>2/24/2012 9:18:02 PM | Share:<br>On |  |  |  |
| HIGHLIGHT | 2.           | Summit-3G-013                         | Share: On    |  |  |  |
| PLAYLIST  |              |                                       |              |  |  |  |

### Using ShareFlex with record trains

- 1. Select P1 or P2 while Live recording on a local K2 Summit system.
- 2. Press Shift | Brws buttons to list available record sessions.

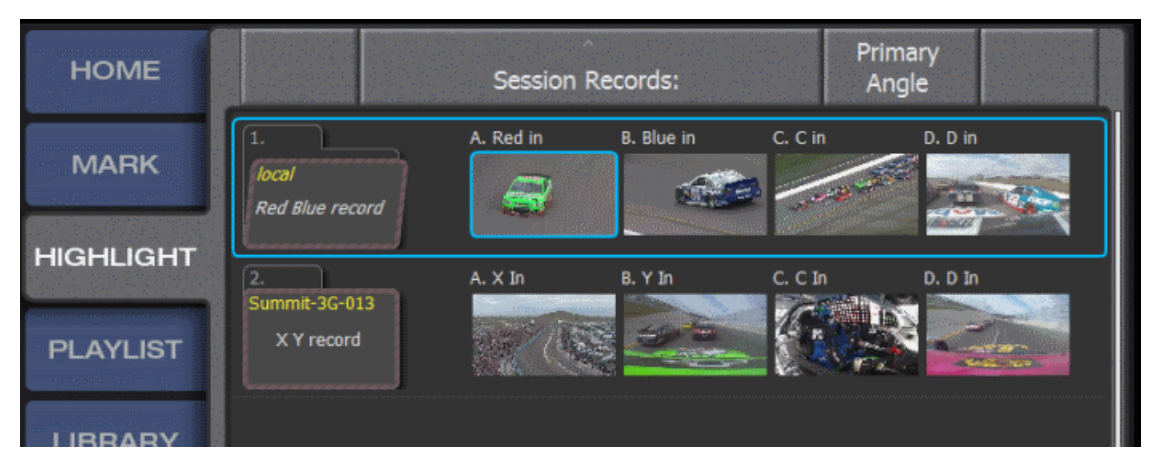

- 3. To load the selected angle to your local playout channel, do one of the following:
  - Select a record train angle from the thumbnails available and tap LOAD.
  - Double-tap a thumbnail.
- 4. Use the angle buttons to choose from the available streams associated with the selected record train.
- 5. Use the Jog Knob, T-bar, or Play button to control the channel.
- 6. Press Shift | Local buttons on the K2 Dyno S Replay Controller to return to local record trains.

If **P1** is selected to load remote record trains, local record trains and angles are still available under **P2**. Verify that connected K2 Summit systems have matching timecode for frame accurate matches to valid sources across record trains.

#### Accessing and using a remote session

1. Select P1 or P2 on your local K2 Summit system.

2. Press Shift | Brws buttons to list available record sessions.

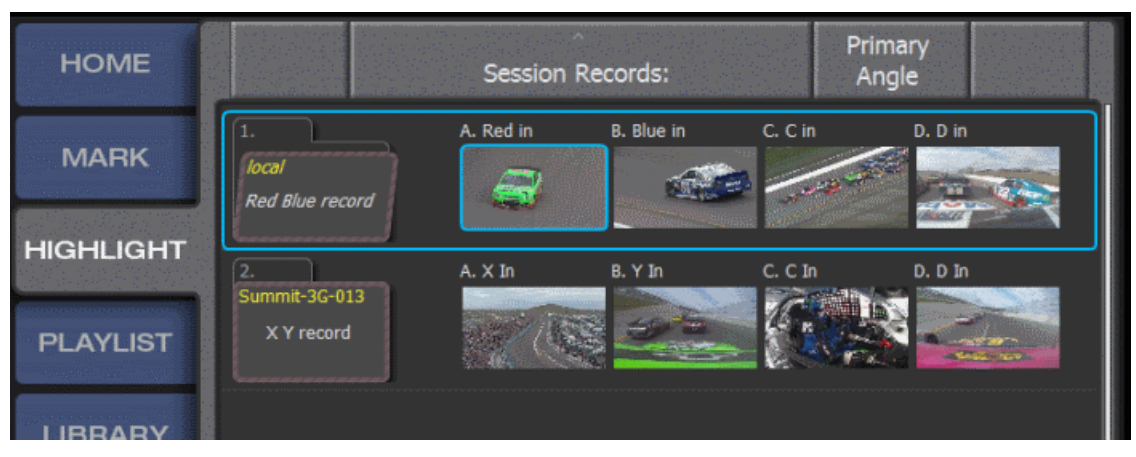

- 3. To load a remote session to your local playout channel, do one of the following:
  - Select a session folder or a record train angle from the thumbnails available and tap LOAD SESSION.
  - Double tap the session folder icon.
- 4. Access content in one of the following ways:
  - Select from the Highlight bins to access and play clips
  - Select from Playlist bins to access, cue, play, and edit specific playlists

For future quick access, add the remote Highlight bins and Playlist bins to your local Favorites Bar.

#### Creating local clips from remote record trains

- 1. Select P1 or P2 on your local K2 Summit system.
- 2. To list the available record sessions, do one of the following:
  - Press Shift | Brws buttons
  - Open the LIBRARY screen to navigate to a shared Summit.
- 3. Select the desired session created by the remote K2 Dyno S Replay Controller.
- 4. Double-tap the record train to load the recording to a player channel.
- 5. Select an angle from which to create a clip.
- 6. To initiate a transfer of the clip material to your local K2 Summit system, mark an **In | Out** and add to the local Highlight Bin in one of the following ways:
  - Tap an empty slot
  - Press the Add HL button

An automatic FTP of the content is initiated.

# Timecode matching a local clip with remote clips

- 1. On the K2 Dyno S Replay Controller, select P1 or P2.
- 2. Select a local Highlight clip in a local Highlight bin.
- 3. On the K2 Dyno S Replay Controller, press **Fn | Cue Up** buttons.
- 4. From the available matching clips and angles, double-tap a thumbnail to load the clip on the selected **P1** or **P2** channel.

| номе      | Similar Angles:                                       |                |                |                |                |  |  |  |
|-----------|-------------------------------------------------------|----------------|----------------|----------------|----------------|--|--|--|
| MARK      | Summit-3G-009<br>1.<br>Red Blue record<br>00:00:07,00 | A. Turn 1      | B. Turn 1      | C. Turn 1      | D. Turn 1      |  |  |  |
| HIGHLIGHT | Summit-3G-013                                         | A. Turn1 crash | B. Turn1 crash | C. Turn1 crash | D. Turn1 crash |  |  |  |
| PLAYLIST  | 2.<br>XY record<br>00:00:07,00                        |                |                |                |                |  |  |  |
| LIBBARY   |                                                       |                |                |                |                |  |  |  |

5. Use the Jog Knob, T-bar, or Play button to control the channel.

All angles associated with the clip are available with the angle buttons.

6. Verify that connected K2 Summit systems have matching timecode for frame accurate matches to valid sources across record trains.

The in-point or out-point of the local clip must exist within the range of the guardbands of remote clips to be valid results.

- 7. To access clips across the network by way of Library navigation, do the following:
  - a) Open the LIBRARY screen to navigate to a shared K2 Summit system.
  - b) Select the desired session created by the remote K2 Dyno S Replay Controller.
  - c) Open the remote Highlight Bin and locate the desired clip.
  - d) Select the clip in one of the following ways:
    - Double-tap the clip
    - Tap the clip and press the Shift | Open buttons on the K2 Dyno S Replay Controller.
- 8. Use the angle buttons on the controller to select the desired angle for playback.

All angles associated with the clip are available.

For future quick access, add the remote Highlight bins and Playlist bins to your local Favorites Bar.

# Using ShareFlex with playlists

Changing a remotely cued playlist affects the playlist at the local level. You cannot add local clips to remote playlists. When adding remote clips to a local playlist, an FTP transfer is required to allow local and remote clips to be combined.

- 1. Open the LIBRARY screen to navigate to a shared K2 Summit system.
- 2. Select the desired session created by the remote K2 Dyno Replay Controller.
- 3. Open the remote Playlist Bin and locate the desired Playlist.
- 4. Select the playlist in one of the following ways:
  - Double-tap the playlist
  - Tap the playlist and press the Shift I Open buttons on the K2 Dyno S Replay Controller.
- 5. Press the **PL** button three times to cue for playback.

For future quick access, add the remote Highlight bins and Playlist bins to your local Favorites Bar.

# Library

# Saving to the Library

1. To save elements such as clips or playlists to the Library, select the element to be saved outside of the session.

| HOME      | Castor/ Primary X: Angle                                                                                                    |   |
|-----------|----------------------------------------------------------------------------------------------------|---|
| MARK      | 1. 2. 3. 4. 5. 5. Constant of the second second sec |   |
| HIGHLIGHT | elements Recycle bin transier                                                                                                    | J |
| PLAYLIST  |                                                                                                    |   |
| LIBRARY   |                                                                                                    |   |
| SEARCH    |                                                                                                    |   |

2. Press the Add Lib button to save the elements to the default bin in the V: drive.

With the Add Lib button, elements are always saved to the default bin. You cannot save elements to a different bin.

# Navigating the Library

The Library is the storage for elements available beyond a session. It is also the gateway to the network.

1. Open the LIBRARY screen.

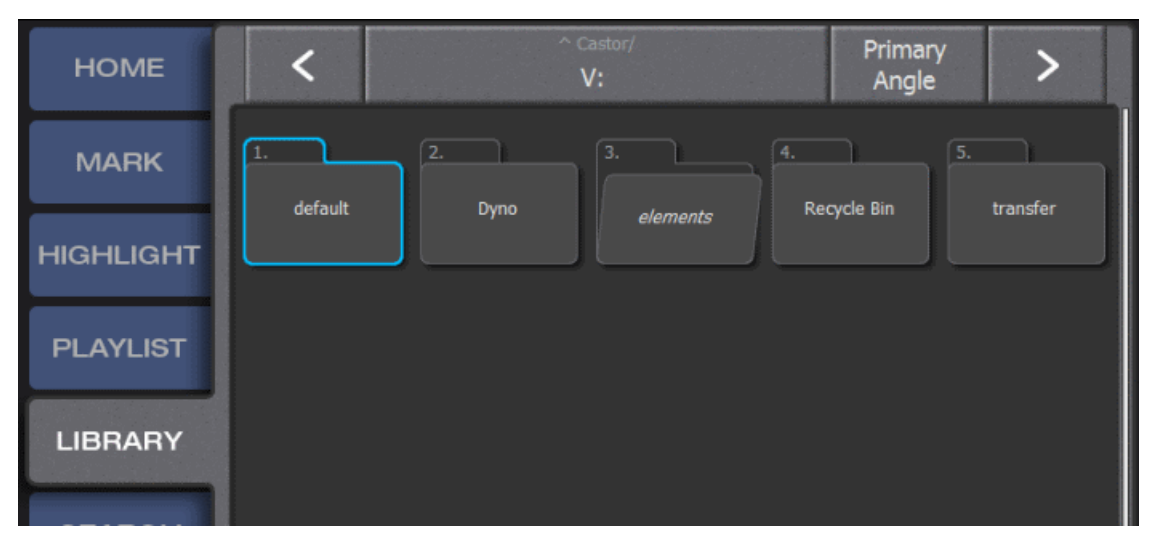

All elements added to the library appear in the default bin.

- 2. Double-tap the bin title bar at the top of the screen to display all bins on the V: drive.
- 3. Double-tap the title bar again, to display all the bins on the K2 Dyno S Replay Controller.
- 4. Double-tap the title bar again to display all the servers on the network.

#### **Copying clips**

Clips can be copied from Highlight bin to the Library and vice versa.

- 1. To copy clips from Highlight bin to Library, do the following:
  - a) Open the **HIGHLIGHT** screen.
  - b) Select the clip or clips to be sent to the library.
  - c) Press Shift | Add Lib buttons on the left bank of the K2 Dyno Replay Controller.

All clips selected are copied to the default bin in the Library. This allows access to the selected clips after closing the session.

#### Library

- 2. To copy clips from the Library to a Highlight bin, do the following:
  - a) Open the LIBRARY screen.
  - b) Select the Library bin that contains the clips to be copied.
  - c) Select Library clip or clips that are to be copied to the Highlight bin.
  - d) Tap the **COPY** SoftKey.
  - e) Open the LIBRARY screen.
  - f) Tap the new slot location for the Library clips.
  - g) Tap the **PASTE** SoftKey.

Library clips are copied into the Highlight Bin.

#### Creating a new Library bin

- 1. Open the **LIBRARY** screen.
- 2. Double-tap the title bar to display bins.
- 3. Press the Shift button and then the NEW SoftKey.

A new bin is created.

#### Importing files from a storage device to the Library

- 1. Open the LIBRARY screen and navigate to the desired location.
- 2. Select the file you are importing.
- 3. Tap the **COPY** SoftKey.
- 4. Select an open slot in one of the highlight bins and then tap the **PASTE** SoftKey.

# **Renaming files in the Library**

- 1. Open the LIBRARY screen and open the bin containing clips to be renamed.
- 2. Tap the file to be renamed.
- 3. Press Enter.

The word **QuickKeys** appears in the properties box at the bottom of the touch screen.

- 4. Use the keyboard to enter the new name for the file.
- 5. Press **Enter** to save the new name.

#### Library

### Showing session folders in the Library

Session folders are in the Dyno Folder, which is on the V: drive).

On the **CONFIG** screen, tap **USER**.

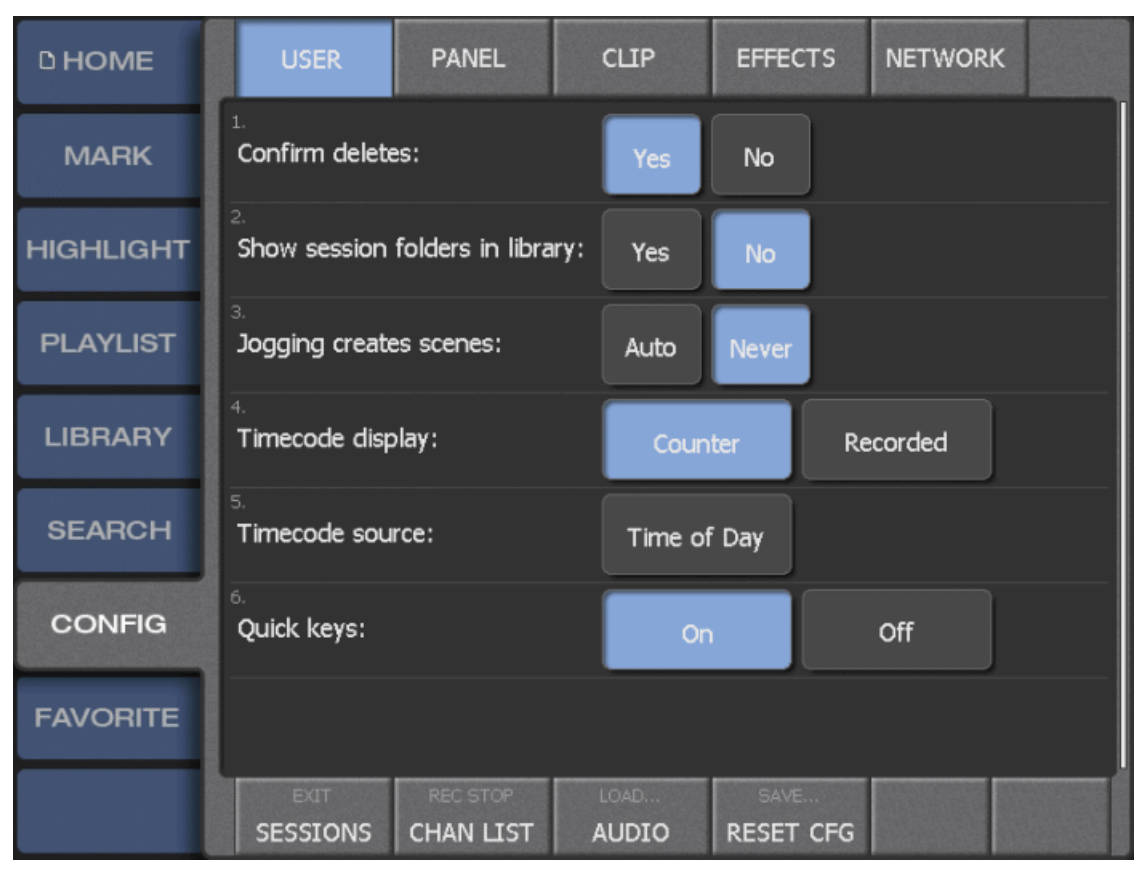

Set Show session folders in library to Yes.

# Search Function

# Using the default 3-Star search folder

1. Go to the **SEARCH** tab.

| HOME      | Castor/ Primary<br>Search Bins Angle     |
|-----------|------------------------------------------|
| MARK      | 1. 2. 3. 4.<br>2 Starr Soarch2 Control E |
| HIGHLIGHT |                                          |
| PLAYLIST  |                                          |
| LIBRARY   |                                          |
| SEARCH    |                                          |
| CONFIG    |                                          |

- 2. Locate the preset search bin named 3 Stars which is presented as a default.
- 3. Double tap on the 3 Stars bin.

When opened, the 3 Star bin contains all clips in the active highlight bin which have been assigned a 3 star rating.

#### Creating a new search folder

A simple search checks the name, tags, description, comments, and custom texts of the assets.

1. Go to the **SEARCH** tab.

| HOME      | <                                             | ^ s<br>3 | Gearch Bins/<br>Stars |       | Session<br>Only | > |  |  |
|-----------|-----------------------------------------------|----------|-----------------------|-------|-----------------|---|--|--|
| MARK      | Find items that match the following criteria: |          |                       |       |                 |   |  |  |
| HIGHLIGHT | 1.                                            | Rating   | =                     | • 📩 🕯 | * 🖈             |   |  |  |
| PLAYLIST  | 2. or                                         | Name     | like                  |       |                 |   |  |  |
| LIBRARY   |                                               |          |                       |       |                 |   |  |  |
| SEARCH    |                                               |          |                       |       |                 |   |  |  |
| CONFIG    |                                               |          |                       |       |                 |   |  |  |

2. From the bottom strip, locate the shift function  $\ensuremath{\text{New}}.$ 

The display is changed to the criteria page.

| Options                | Description                                                                                                    |
|------------------------|----------------------------------------------------------------------------------------------------|
| Option 1 - Name        | • Select the third box by using the touch screen or physical keyboard and enter the name of the clip to be found.                 |
|                        | • Select <b>Enter</b> and the Clip name is presented in the third box.                                                            |
|                        | • Select <b>Run</b> softkey on the bottom strip and the results are displayed in the bin window.                                  |
| Option 2 - Rating      | • The third box is populated by a Circle and 3 stars.                                                                             |
|                        | • Use the touch screen to select the number of stars to be searched.                                                              |
|                        | • The circle selects no stars.                                                                                                    |
|                        | • Select <b>Run</b> softkey on the bottom strip and the results are displayed in the bin window.                                  |
| Option 3 -<br>Keywords | • Tap the third criteria box to advance the screen to the keywords page.                                                          |
|                        | • Select up to 3 keywords and then select <b>Back</b> softk from the bottom strip on the left.                                    |
|                        | • Select <b>Run</b> softkey on the bottom strip and the results are displayed in the bin window.                                  |
| Option 4 -<br>Created  | • Select the third criteria box.                                                                                                  |
|                        | • The screen presents options for selecting the date or time when the clip was created.                                           |
|                        | • To bring up a calendar allowing for choice of creation date, select <b>Created</b> , the top softkey at the left of the screen. |
|                        | • The softkey below <b>Created</b> is <b>Time</b> which allows you to search the clip timecode using the number pad.              |
|                        | • The softkey below <b>Time</b> limits the search to the range entered on the number pad.                                         |
|                        | • Select <b>Run</b> softkey on the bottom strip and the results are displayed in the bin window.                                  |

3. To begin choosing your search criteria, tap the first box on the line cycling through the parameters.

# **Adding Criteria**

Additional search criteria can be added to narrow the search results further.

- 1. Once you have added the first criteria before selecting **Run** softkey, select **Add** softkey to add a new search criteria line.
- 2. To select clips with either search criteria, select **Or**.

#### Search Function

3. To limit to clips meeting both search criteria, select And.

#### **Deleting conditions**

- 1. To delete a search criteria from a bin, double tap the bin to be edited.
- 2. From the bottom strip, select Shift Function Criteria.
- 3. Select the criteria line to be deleted.
- 4. If it takes you to a keyboard or a number pad, select **Back** softkey from the bottom strip to return to the criteria page.
- 5. Once the Criteria box is outlined in blue, select Shift function **Remove** from the bottom strip.

# Using Keyboard, (CTRL)(F) search function

- 1. Press and hold the **CTRL** button from the keyboard and then press the F key. A keyboard is displayed on the screen.
- 2. Use the touch screen keyboard or the physical keyboard to enter a clip name.
- 3. Press **Enter** to show all clips using that Clip name.

# Adding clips from search to a PL

- 1. Go to the results bin of a search.
- 2. Select the clip(s) to be added to the playlist.
- 3. Once the clips are outlined in blue, select Add PL.

Clip(s) are now part of the active playlist.

4. Copy | Paste can also be used to place clips into the playlist.

# VGA Expansion Screen

#### About the VGA screen

The VGA Expansion screen provides a broad end view of the K2 Dyno S Replay Controller functions. The horizontal panel across the top of the screen provides a combination of functions defined on both the touch screen and the control panel. Tapping the Live, Cue, Take, Top, Bottom, and Send buttons performs the same functions as the respective K2 Dyno S Replay Controller buttons.

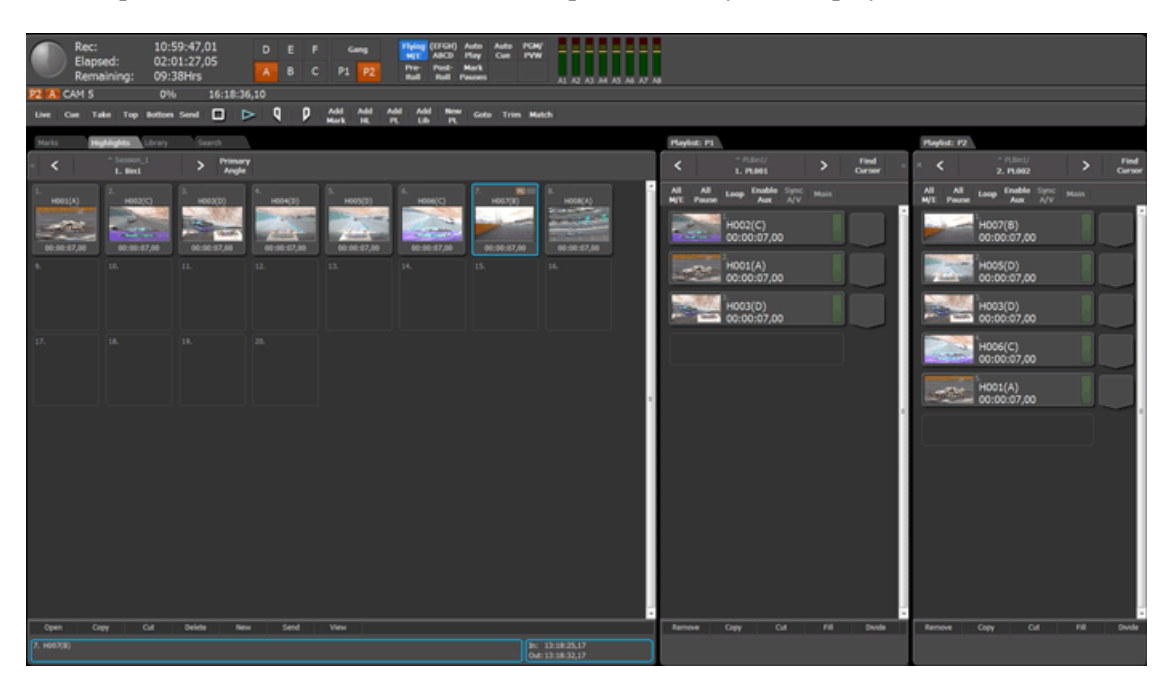

#### Navigating the VGA screen

- 1. To select the Marks, Highlights, Library or Search bin contents of the left panel, click on the respective tab at the top of the panel.
- 2. To change the contents of a Playlist Panel on the right side of the screen, click the rspective tab and then select < or > SoftKeys that bracket the Playlist title.

This is cycled through playlists in the active bin, causing each list in succession to be active on the K2 Dyno S Replay Controller.

# Dragging and dropping clips into Playlist

1. On the VGA screen, click either the Marks, Highlights, Library or Search tab and then select the bin containing the desired clip.

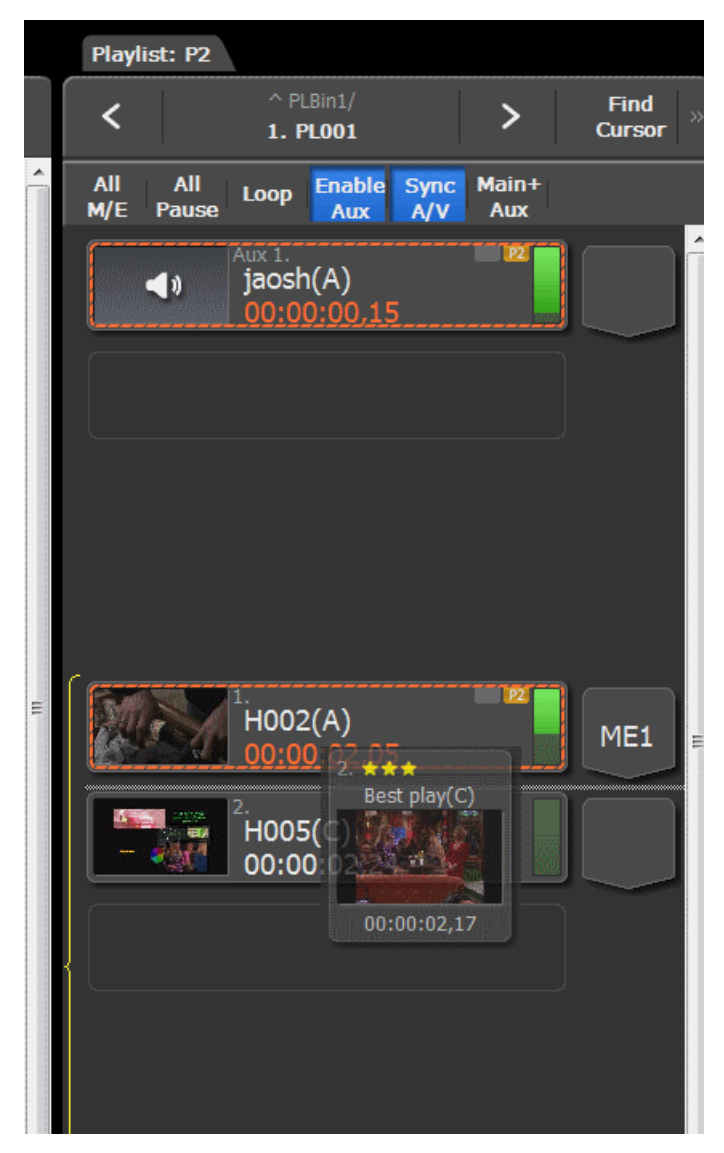

- 2. On the VGA Playlist panel, select the playlist to be edited.
- 3. Drag the desired bin clip into the desired position in the playlist panel.

When the clip is in the playlist panel, a shaded bar appears between the two events indicating where the clip is to be added.

4. When the bar is in the correct location, release the mouse button and the list is updated with the additional clip.

### **Right-clicking clips in the Bins and Playlists**

Right-click on a clip or an event, and then click the desired function.

#### Showing more than one bin

1. To add an additional Bin Panel, locate the << SoftKey to the left of the bin title at the top of the screen.

| Rac:      12:02:45        Elapsed:      00:53:16        Remaining:      15:57Hm | 5,15 DEF<br>6,08 ABC              | Gang Hying<br>M/E<br>P1 P2 (EFGH)<br>ABCD | Auto Auto PGM/<br>Play Cue PVW     | AL A2 A3 A4 A5 A6 A7 A8                                                                  |                  |
|---------------------------------------------------------------------------------|-----------------------------------|-------------------------------------------|------------------------------------|------------------------------------------------------------------------------------------|------------------|
| 22 🚯 101.1) PL001 0%                                                            | 11:10:00,16 Dur: 00:00            | 0:07,16                                   |                                    |                                                                                          |                  |
| Live Cue Take Top Bottom Send                                                   |                                   | Add Add Add Add<br>Mark HL PL Lib         | I New Goto Trim I<br>PL            | Match                                                                                    |                  |
| Marks Highlights <b>Library</b> S                                               | Search Marks                      | Highlights Library                        | Search                             | Playlist: P2                                                                             |                  |
| < ^ Caster/ >                                                                   | Primary × » <<br>Angle × •        | ^ Session_2<br>1. Bin1                    | > Primary<br>Angle                 | ^ PLBin1/<br>1. PL001                                                                    | > Find<br>Cursor |
| 1. 2. 3.<br>default <i>Dyno</i> el<br>4. 5.<br>Recycle Bin transfer             | lements 00:00:00<br>4,<br>7,<br>8 | 2. ***<br>best play(C)<br>                | 3.<br>H005(C)<br>00:00:02,20<br>6. | All All Loop Enable Sym<br>Ave Pause Loop Enable Sym<br>Ave 1<br>3035h(A)<br>00:00:00.15 | Main*            |
|                                                                                 | 10.                               |                                           | 12.                                | <sup>2</sup> Best play(C)<br>00:00:02,12                                                 |                  |
|                                                                                 | 13.                               |                                           | 15.                                |                                                                                          |                  |
| Open Copy Cut Delet                                                             | te New Open<br>In:                | Copy Cut                                  | Delete New                         | Remove Copy Cut<br>2/3. Best play(C)                                                     | Fill Divide      |
|                                                                                 | Out:                              |                                           |                                    |                                                                                          |                  |

It compresses the view of the current bin panel and adds another bin panel to the left side of the screen.

 To remove the second Bin Panel, click the >> SoftKey at the top of the original bin or the x SoftKey at the top of the new Bin Panel.

# Showing more than one playlist

- 12:03:14,28 PGM/ Elapsed: 00:53:45,19 (EFGH) ABCD P1 P2 Remaining: 15:56Hrs 101.1) PL001 11:10:00,16 ⊳ Add HL P Q Matel hne Play Find Cursor Find Primary Angle ^ PLBin1/ 1. PL001 > 2. PL902 1. Bin1 All M/E All Loop Enable Sync Pause Aux A/V Main jaosh(A) . !(A) 05.2 ay(C) . H002(A) H005(C) R
- 1. To add a second playlist panel, left click the > SoftKey at the far right top of the Playlist panel.

It brings a second playlist to the VGA screen as an additional Panel on the right side of the screen. In the scenario of two player channels, the original list is associated with **P1** and the new panel with **P2**.

2. To hide the new panel, click the small **x** at the top of the playlist panel.

# Shutting the system down

### Shutting the system down

There are three modes to shut down the system:

- Exit to Startup screen
- Exit to Shutdown
- Exit to Maintenance
- 1. Press the Shift button and then from the HOME screen or the CONFIG screen, tap the EXIT SoftKey.

| Session_2 |          |          | Cas       | stor |
|-----------|----------|----------|-----------|------|
| P1 C C2   |          | 100% 11: | 13:13,09  |      |
| EXIT      | REC STOP | P1 LOCK  | TRANSFERS |      |

This is the first step in shutting down the K2 Dyno S Replay Controller in three different modes. The **Confirm Exit** panel opens. The default shutdown mode is the Startup screen.

- 2. To exit to Startup screen, do the following:
  - a) Open the **Confirm Exit** panel, as instructed by the steps earlier in this procedure.

| HOME      | Confirm Exit:                                        |                   |         |
|-----------|------------------------------------------------------|-------------------|---------|
| MARK      |                                                      |                   |         |
| HIGHLIGHT | Shutdown mode:                                       | Startup<br>Screen | Restart |
| PLAYLIST  | Continue recording:                                  | No                | Cancel  |
| LIBRARY   | Stop recording.<br>Return to the Dyno startup screer | n.                |         |

- b) Tap Cancel to abort the Exit command and return to the previous session.
- c) Tap Restart to continue to exit.

The K2 Dyno S Replay Controller restarts accordingly and displays the Server list, ready to configure a new session.

- 3. To exit to Shutdown, do the following:
  - a) Open the **Confirm Exit** panel, as instructed by the steps earlier in this procedure.

| HOME      | Confirm Exit:                                       |          |          |
|-----------|-----------------------------------------------------|----------|----------|
| MARK      |                                                     |          |          |
| HIGHLIGHT | Shutdown mode:                                      | Shutdown | Shutdown |
| PLAYLIST  | Continue recording:                                 | No       | Cancel   |
| LIBRARY   | Stop recording.<br>Close Dyno and power off the sys | stem.    |          |

- b) Tap the SoftKey next to the Shutdown mode prompt until it displays Shutdown.When Shutdown is selected, the SoftKey to the left of the blue box changes to Shutdown.
- c) Tap **Cancel** to abort the Exit command and return to the previous session.
- d) Tap Shutdown to continue to exit.

The K2 Dyno S Replay Controller powers off.

- 4. To exit to Maintenance, do the following:
  - a) Open the **Confirm Exit** panel, as instructed by the steps earlier in this procedure.

| HOME      | Confirm Exit:                                               |             |        |
|-----------|-------------------------------------------------------------|-------------|--------|
| MARK      |                                                             |             |        |
| HIGHLIGHT | Shutdown mode:                                              | Maintenance | Exit   |
| PLAYLIST  | Continue recording:                                         | No          | Cancel |
| LIBRARY   | Stop recording.<br>Close Dyno and show the Windows desktop. |             |        |

- b) Tap the SoftKey next to the Shutdown mode prompt until it displays Maintenance.When Maintenance is selected, the SoftKey to the left of the blue box changes to Exit.
- c) Tap Cancel to abort the Exit command and return to the previous session.
- d) Tap Exit to continue to exit. The computer leaves the Dyno mode and the Windows operating system desktop is displayed.
- e) To return to the Dyno mode from the Windows operating system desktop, double-tap the **Dyno S** icon on the desktop.

#### Rebooting the Dyno and continue recording

1. Go to the **HOME** Page.

| HOME      | Confirm Exit:                      |       |                   |         |
|-----------|------------------------------------|-------|-------------------|---------|
| MARK      |                                    |       |                   |         |
| HIGHLIGHT | Shutdown mod                       | de:   | Startup<br>Screen | Restart |
| PLAYLIST  | Continue recor                     | ding: | Yes               | Cancel  |
| LIBRARY   | Continue recor                     | dina. |                   |         |
|           | Return to the Dyno startup screen. |       |                   |         |

#### Shutting the system down

2. From the bottom strip, select Shift Function Exit.

If required, the server can remain in record mode despite the state of the Dyno.

3. To continue recording and rebooting or shutting off the Dyno, tap the **Continue Recording** softkey to change it to **yes**.

Dyno can be shut down or restarted at this point without interrupting the record train.

#### **Rejoining a session**

To rejoin a session that has been stopped but is still present on the Dyno, do the following:

- 1. Restart the Dyno.
- 2. Reconnect to the Server containing the Session to be reactivated.
- 3. Select the Session from the list on the right side of the screen.
- 4. To launch the session and restore it's elements, select Open Session softkey.

# Button and keyboard names and functions

Some buttons have function names at the top and bottom. To use a bottom function, just press the desired button. To use a top function, press the **Shift** button, and then press the desired button.

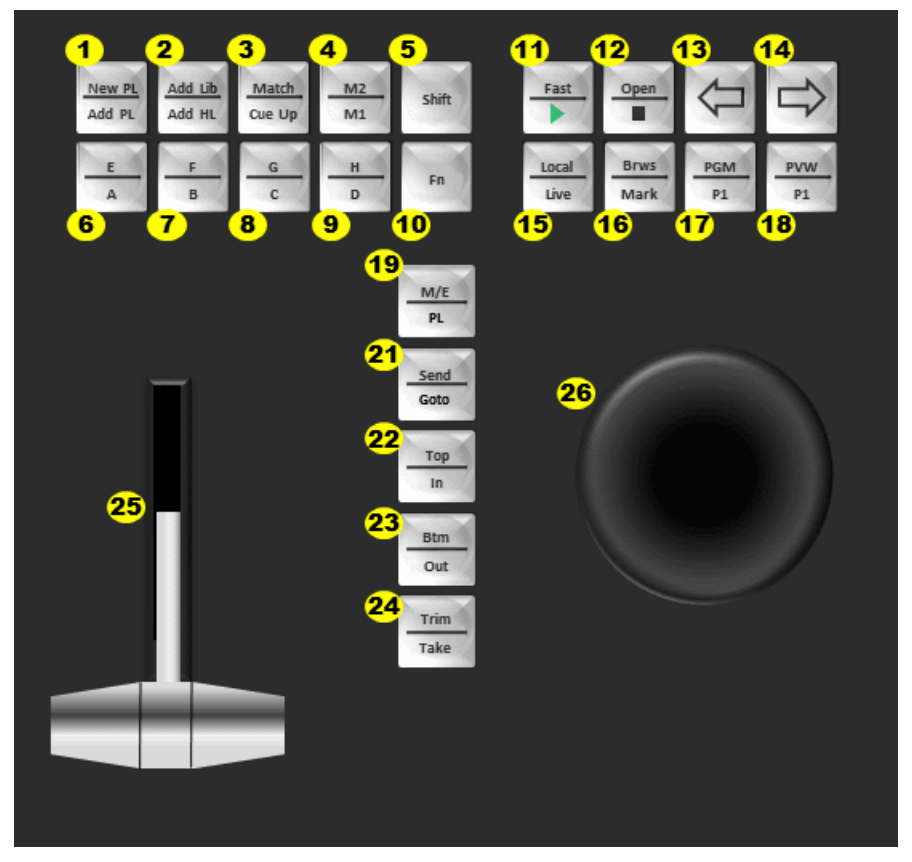

| No. | Name    | Function                                                                                                    |
|-----|---------|----------------------------------------------------------------------------------------------------|
| 1   | New PL  | Creates and displays a new playlist.                                                                               |
|     | Add PL  | Stores the selected item to a playlist.                                                                            |
| 2   | Add Lib | Stores the selected item to a library.                                                                             |
|     | Add HL  | Stores the selected item to a highlight.                                                                           |
| 3   | Match   | Moves the playback pointer to the position<br>with the same timecode on the record train<br>for the current angle. |
|     | Cue Up  | Cues up to the selected item.                                                                                      |

| No. | Name  | Function                                                                                                    |
|-----|-------|----------------------------------------------------------------------------------------------------|
| 4   | M2    | (Future use)                                                                                                    |
|     | M1    | (Future use)                                                                                                    |
| 5   | Shift | Performs the function indicated at the top of<br>the buttons, or to perform the functions<br>indicated at the top of the menu panels that<br>are displayed at the bottom of the touch<br>screen. |
| 6   | Е     | Switch E and continue.                                                                                                    |
|     | Α     | Switch A and continue.                                                                                                    |
| 7   | F     | Switch F and continue.                                                                                                    |
|     | В     | Switch B and continue.                                                                                                    |
| 8   | G     | Switch G and continue.                                                                                                    |
|     | С     | Switch C and continue.                                                                                                    |
| 9   | Н     | Switch H and continue.                                                                                                    |
|     | D     | Switch D and continue.                                                                                                    |
| 10  | Fn    | Turns to the function mode. If you press the <b>Fn</b> button and then press a corresponding button, the button action that is performed may be different from from the normal one.              |
| 11  | Fast  | Fast Jog mode On/Off.                                                                                                    |
|     | Fast  | Playback 100% speed.                                                                                                    |
| 12  | Open  | Opens the bin or playlist. Cues an asset.                                                                                                    |
|     | Open  | Stops the playback.                                                                                                    |
| 13  |       | Cues previous and continue.                                                                                                    |

| No. | Name     | Function                                                                 |
|-----|----------|--------------------------------------------------------------------------|
| 14  |          | Cues next and continue.                                                  |
| 15  | Local    | Controls your replay in still, slow motion, or normal playout mode.      |
|     | Live     | Go LIVE mode.                                                            |
| 16  | Brws     | Opens Browse menu.                                                       |
|     | Mark     | Adds mark.                                                               |
| 17  | PGM      | On-air program mode or Multi-channel mode toggle.                        |
|     | P1       | Select P1 channel (Gang off).                                            |
| 18  | PVW      | On-air preview mode or Multi-channel mode toggle                         |
|     | P2       | Select P2 channel (Gang off).                                            |
| 19  | M/E      | Flying M/E On/Off                                                        |
|     | PL       | Displays the Playlist screen.                                            |
| 21  | Send     | Transfer.                                                                |
|     | Goto     | Opens goto window.                                                       |
| 22  | Тор      | Go to the beginning of the item.                                         |
|     | In       | Mark In.                                                                 |
| 23  | Btm      | Go to the end of the item.                                               |
|     | Out      | Mark Out.                                                                |
| 24  | Trim     | Enter trim mode, Cancel.                                                 |
|     | Take     | Close, skip. In PGM/PVW mode push to air.                                |
| 25  | T-Bar    | Moving the T-Bar permits playback speed control.                         |
| 26  | Jog Knob | Turning the Jog Knob permits scrubbing (forward and backwards playback). |

Functions when you press each quick keys are listed below:

| Quick key     | Result               |
|---------------|----------------------|
| Q             | Cue                  |
| M             | AddMark              |
| A             | AddHL                |
| P             | AddPL                |
| Т             | Take                 |
| I             | MarkIn               |
| 0             | MarkOut              |
| J             | Reverse Play (-100%) |
| K             | Stop                 |
| L             | Play (100%)          |
| ←             | Navigateleft         |
| $\rightarrow$ | Navigate right       |

Functions for keyboard shortcuts are listed below:

| Keystroke           | Result                |
|---------------------|-----------------------|
| F1                  | Star rating           |
| F2-F9               | Keywords              |
| Enter+[name]+Enter  | Rename                |
| [1 through 0]+Enter | Select shotbox        |
| Alt+1 through Alt+6 | Cue angle A through F |
| Alt+9               | Gang Player 1         |
| Alt+0               | Gang Player 2         |
| Ctrl+L              | Live                  |
| Ctrl+Alt+L          | Fn+Play(50% play)     |
| Ctrl+Alt+9          | Share Player 1        |
| Ctrl+Alt+0          | Share Player 2        |
| Ctrl+I              | Clear In/Out          |
| Ctrl+O              | Open                  |
| Ctrl+M              | AddMark               |
| Ctrl+P              | Playlist screen       |
| Ctrl+G              | Goto                  |
| Ctrl+N or Shift+P   | NewPL                 |
| Ctrl+S              | Send                  |
| Shift+L             | Local                 |
| Shift+I             | Тор                   |
| Shift+O             | Bottom                |
| Shift+M             | Browse                |
| Shift+O             | Match                 |
| Shift+T             | Trim                  |

# **Trademarks and Agreements**

#### Trademarks

Grass Valley, GV STRATUS, GV Director, K2, Aurora, Summit, ChannelFlex, Dyno, Solo, ClipStore, Infinity, Turbo, Profile, Profile XP, NetCentral, NewsBrowse, NewsEdit, NewsQ, NewsShare, NewsQ Pro, and Media Manager are either registered trademarks or trademarks of Grass Valley USA, LLC. in the United States and/or other countries. GRASS VALLEY<sup>®</sup> is a registered trademark. Grass Valley USA, LLC. products are covered by U.S. and foreign patents, issued and pending. Additional information regarding Grass Valley USA, LLC. trademarks and other proprietary rights may be found at www.grassvalley.com. Other trademarks and logos used in this document are either registered trademarks or trademarks of the manufacturers or vendors of the associated products, such as Microsoft<sup>®</sup> Windows<sup>®</sup> operating system, Windows Media<sup>®</sup> player, Internet Explorer<sup>®</sup> internet browser, and SQL Server<sup>™</sup>. QuickTime and the QuickTime logo are trademarks or registered trademarks of Apple Computer, Inc., used under license therefrom. AVCHD and the AVCHD logo are trademarks of Panasonic Corporation and Sony Corporation. Avid DNxHD is a registered trademark of Avid Technology, Inc., a Delaware corporation.

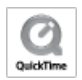

#### JPEG acknowledgment

This software is based in part on the work of the Independent JPEG Group.

# Trademarks and Agreements